# 在AP上配置802.1X,以使用LSC进行PEAP或 EAP-TLS

| 目录                          |  |
|-----------------------------|--|
|                             |  |
| 先决条件                        |  |
| <u>要求</u>                   |  |
| 使用的组件                       |  |
| <u>背景信息</u>                 |  |
| 网络图                         |  |
| 配置                          |  |
| Windows Server 2016 SCEP CA |  |
| 配置证书模板和注册表                  |  |
| <u>在9800上配置LSC</u>          |  |
| <u>AP LSC GUI配置步骤</u>       |  |
| <u>AP LSC CLI配置步骤</u>       |  |
| AP LSC验证                    |  |
| 排除LSC调配故障                   |  |
| 使用LSC的AP有线802.1X身份验证        |  |
| <u>AP有线802.1x身份验证配置步骤</u>   |  |
| <u>AP有线802.1x身份验证GUI配置</u>  |  |
| <u>AP有线802.1x身份验证CLI配置</u>  |  |
| <u>AP有线802.1x身份验证交换机配置</u>  |  |
| RADIUS服务器证书安装               |  |
| <u>AP有线802.1x身份验证验证</u>     |  |
| <u>802.1X身份验证故障排除</u>       |  |
| 相关信息                        |  |
|                             |  |

# 简介

本文档介绍如何使用802.1X PEAP或EAP-TLS方法对交换机端口上的思科接入点进行身份验证。

# 先决条件

### 要求

Cisco 建议您了解以下主题:

- 无线控制器
- 访问点

- 交换机
- ISE服务器
- 认证中心.

### 使用的组件

本文档中的信息基于以下软件和硬件版本:

- 无线控制器:运行17.09.02的C9800-40-K9
- 接入点:C9117AXI-D
- 交换机:运行17.06.04的C9200L-24P-4G
- AAA服务器:运行3.1.0.518的ISE-VM-K9
- 证书颁发机构: Windows Server 2016

本文档中的信息都是基于特定实验室环境中的设备编写的。本文档中使用的所有设备最初均采用原 始(默认)配置。如果您的网络处于活动状态,请确保您了解所有命令的潜在影响。

## 背景信息

如果您希望接入点(AP)使用802.1X通过交换机端口进行身份验证,默认情况下,它们使用不需要证书的EAP-FAST身份验证协议。如果希望AP使用PEAP-mschapv2方法(在AP端使用凭证,但在RADIUS端使用证书)或EAP-TLS方法(在两端使用证书),则必须先配置LSC。这是将受信任/根证书调配到接入点的唯一方法(对于EAP-TLS,也是设备证书)。AP无法执行PEAP并忽略服务器端验证。本文档首先介绍如何配置LSC,然后介绍如何配置802.1X。

如果您希望PKI提供更好的安全性、控制您的证书颁发机构(CA),并在生成的证书上定义策略、限制和使用,请使用LSC。

使用LSC时,控制器会获得CA颁发的证书。AP不直接与CA服务器通信,但WLC代表加入的AP请 求证书。必须在控制器上配置CA服务器详细信息且必须可访问。

控制器使用简单证书注册协议(SCEP)将设备上生成的certReq转发到CA,并再次使用SCEP从CA获 取签名证书。

SCEP是PKI客户端和CA服务器用于支持证书注册和撤销的证书管理协议。它广泛用于思科,并且 受许多CA服务器的支持。在SCEP中,HTTP用作PKI消息的传输协议。SCEP 的主要目标是向网络 设备安全地颁发证书。

## 网络图

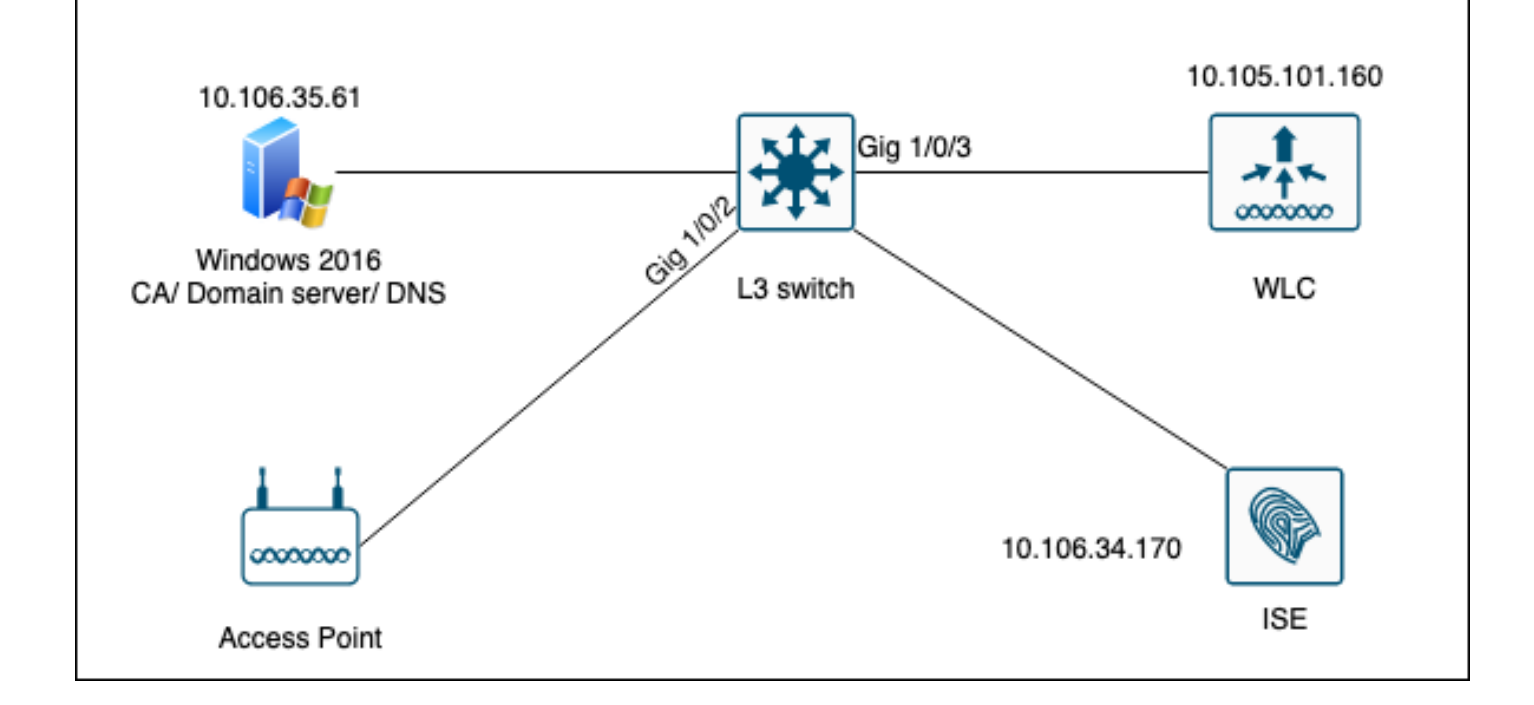

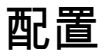

主要需要配置两项:SCEP CA和9800 WLC。

Windows Server 2016 SCEP CA

本文档介绍用于实验的Windows Server SCEP CA的基本安装。实际的生产级Windows CA必须安 全且适当地配置,才能进行企业运营。本部分旨在帮助您在实验室中进行测试,并从使此配置有效 所需的设置中获得灵感。以下是步骤:

步骤1.安装全新的Windows Server 2016桌面体验。

步骤2.确保您的服务器配置了静态IP地址。

第3步:安装新的角色和服务,从Active Directory域服务和DNS服务器开始。

| r Se | rver Manager                                                                                                    |                                                                                                    |                                                                                                    | - 0 ×               |
|------|----------------------------------------------------------------------------------------------------|----------------------------------------------------------------------------------------------------|----------------------------------------------------------------------------------------------------|---------------------|
|      | Add Roles and Features Wizard                                                                                       |                                                                                                    | - 🗆 X                                                                                                    | age Tools View Help |
|      | Select server roles                                                                                                 |                                                                                                    | DESTINATION SERVER<br>WIN-3E2O2T1QD0U                                                                                                    |                     |
| i    | Before You Begin                                                                                                    | Select one or more roles to install on the selected server.                                                                                                    |                                                                                                    |                     |
|      | Installation Type<br>Server Selection<br>Server Roles<br>Peatures<br>DNS Server<br>AD DS<br>Confirmation<br>Results | Roles         Active Directory Certificate Services         Active Directory Pomain Services         Active Directory Federation Services         Active Directory Federation Services         Active Directory Lightweight Directory Services         Active Directory Rights Management Services         Device Health Attestation         DHCP Server         Fax Server         Pile and Storage Services (1 of 12 installed)         Host Guardian Service         Hyper-V         MultiPoint Services         Network Policy and Access Services         Print and Document Services         Remote Desktop Services         Volume Activation Services         Web Server (IIS)         Windows Deployment Services | Description<br>Active Directory Domain Services<br>(AD DS) stores information about<br>objects on the network and makes<br>this information available to users<br>and network administrators. AD DS<br>uses domain controllers to give<br>network users access to permitted<br>resources anywhere on the network<br>through a single logon process. | Hide                |
| 2    |                                                                                                    | < Previous Next :                                                                                                    | > Install Cancel                                                                                                    |                     |
|      |                                                                                                    | Events     1     Events       Performance     5     Service       BPA results     Perform       BPA results     BPA results                                                                                                    | es<br>mance<br>sults                                                                                                    | 1                   |

Active Directory安装

| 🝙 Se | erver Manager                                              |                                                                                                    |                                                                                                    |                      |                      |             |       |       | - 0  | $\times$ |
|------|------------------------------------------------------------|----------------------------------------------------------------------------------------------------|----------------------------------------------------------------------------------------------------|----------------------|----------------------|-------------|-------|-------|------|----------|
| a    | ᡖ Add Roles and Features Wizard                            | 1                                                                                                    |                                                                                                    | -                    |                      | ×           | 200   | Tools | View | Help     |
|      | Installation progr                                         | ess                                                                                                    |                                                                                                    | DESTINA<br>WIN-3     | ATION SER<br>E2O2T1Q | IVER<br>DOU | uge - |       |      | ^        |
|      | Before You Begin                                           | view installation progress                                                                                                    |                                                                                                    |                      |                      |             |       |       |      |          |
|      | Server Selection                                           | Feature installation                                                                                                    |                                                                                                    |                      |                      |             |       |       |      |          |
|      | Server Roles                                               | Configuration required. Installation su                                                                                                    | cceeded on WIN-3E2O2T1QD0U.                                                                                                    |                      |                      |             |       |       |      |          |
| ΪĘ   | Features<br>DNS Server<br>AD DS<br>Confirmation<br>Results | Active Directory Domain Services<br>Additional steps are required to make th<br>Promote this server to a domain control<br>DNS Server<br>Group Policy Management<br>Remote Server Administration Tools<br>Role Administration Tools<br>DNS Server Tools<br>AD DS and AD LDS Tools<br>Active Directory module for<br>AD DS Tools | is machine a domain controller.<br>ler<br>Windows PowerShell<br>rrupting running tasks. View task pro<br>n the command bar, and then Task D | ogress or<br>etails. | open thi             | \$          |       |       | Hide | 2        |
|      |                                                            | Export configuration settings                                                                                                    |                                                                                                    |                      |                      |             |       |       |      |          |
|      |                                                            | < Pri                                                                                                    | evious Next > Cla                                                                                                    | ose                  | Canc                 | el          |       |       |      |          |
|      |                                                            | Events                                                                                                    | Events                                                                                                    |                      |                      |             |       |       |      |          |
|      |                                                            | Services                                                                                                    | Services                                                                                                    |                      |                      |             |       |       |      |          |
|      |                                                            | Performance                                                                                                    | Performance                                                                                                    |                      |                      |             |       |       |      |          |
|      |                                                            | BPA results                                                                                                    | BPA results                                                                                                    |                      |                      |             |       |       |      |          |
|      |                                                            |                                                                                                    |                                                                                                    |                      |                      |             |       |       |      | ~        |

AD安装结束

### 第4步:完成后,点击Promote this server to a domain controller上的控制面板。

| 🚘 Server Manager             |                          |                                                                                                 | – 0 ×           |
|------------------------------|--------------------------|-------------------------------------------------------------------------------------------------|-----------------|
| Server M                     | lanager • Dashboard      | • 🥲   🍢 Manage                                                                                  | Tools View Help |
| Dashboard                    | WELCOME TO SERVER MANAGE | Post-deployment Configuration     Configuration required for Active Directory Domain            |                 |
| Local Server     All Servers | <b>1</b> C               | Services at WIN-3E2O2T1QD0U Promote this server to a domain controller                          |                 |
| DNS                          | QUICK START              | Feature installation                                                                            |                 |
| File and Storage Services    | 3                        | Configuration required. Installation succeeded on<br>WIN-3E2O2T1QD0U.<br>Add Roles and Features |                 |
|                              | WHAT'S NEW 4             | Task Details                                                                                    |                 |
|                              | E                        | Connect this converte cloud convices                                                            |                 |

配置AD服务

步骤5.创建新林并选择域名。

|     | -  |     |     |    |    |    |
|-----|----|-----|-----|----|----|----|
| re- | Se | rve | r M | an | ag | er |

| ( | 📥 Active Directory Domain Service | es Configuration Wizard                                                                                                    |                                                                  |                                               |       | -           |          | $\times$          |
|---|-----------------------------------|----------------------------------------------------------------------------------------------------|------------------------------------------------------------------|-----------------------------------------------|-------|-------------|----------|-------------------|
|   | Active Directory Domain Service   | Es Configuration Wizard<br>iguration<br>Select the deployment ope<br>Add a domain controlle<br>Add a new domain to a<br>Add a new forest<br>Specify the domain information<br>Root domain name: | ration<br>r to an existin<br>n existing fore<br>ation for this o | g domain<br>est<br>operation<br>mydomain.loca |       | TA<br>WIN-3 | RGET SEI | X<br>RVER<br>2DOU |
|   |                                   | More about deployment co                                                                                                    | onfigurations                                                    |                                               |       |             |          |                   |
|   |                                   | Fuents                                                                                                    | < Pre                                                            | vious Next >                                  | Insta |             | Cance    | el                |

选择林名称

### 步骤6.将证书服务角色添加到服务器:

| 📥 Server Manager                                    |                                                                           |                                                                                                    |   |                                                         |                                                                        | -                                     | - (       | ) ×  |
|-----------------------------------------------------|---------------------------------------------------------------------------|----------------------------------------------------------------------------------------------------|---|---------------------------------------------------------|------------------------------------------------------------------------|---------------------------------------|-----------|------|
| Ser                                                 | ver Manager • Das                                                         | hboard •                                                                                                    | B | 🏲                                                       | Manage                                                                 | Tools                                 | View      | Help |
| <ul> <li>Dashboard</li> <li>Local Server</li> </ul> | WELCOME TO SEE                                                            | RVER MANAGER                                                                                                    |   |                                                         |                                                                        |                                       |           |      |
| All Servers                                         | 🔁 Add Roles and Features Wizard                                           |                                                                                                    |   |                                                         | -                                                                      |                                       | ×         |      |
| DNS                                                 | Select server role                                                        | S                                                                                                    |   | WIN                                                     | DESTIN<br>3E2O2T1QD0U.n                                                | ATION SERV<br>nydomain.lo             | ER<br>cəl |      |
|                                                     | Before You Begin<br>Installation Type<br>Server Selection<br>Server Roles | Select one or more roles to install on the selected server. Roles           Roles           Rotive Directory Certificate Services           Active Directory Domain Services (Installed)                          | ^ | Description<br>Active Dir<br>(AD CS) is                 | on<br>ectory Certific<br>used to creat                                 | ate Service                           | :s        |      |
|                                                     | Features<br>AD CS<br>Role Services<br>Confirmation                        | Active Directory Federation Services     Active Directory Lightweight Directory Services     Active Directory Rights Management Services     Device Health Attestation     DHCP Server     DNS Server (Installed) |   | certification<br>role service<br>and mana<br>variety of | on authorities<br>tes that allow y<br>ge certificates<br>applications. | and relate<br>ou to issu<br>used in a | d<br>e    | de   |

添加证书服务

| 🚔 Server Manager                                                     |                                              |                                                                                                    |                                                                                              |                                                                                                    | - 0       | $\times$ |
|----------------------------------------------------------------------|----------------------------------------------|----------------------------------------------------------------------------------------------------|----------------------------------------------------------------------------------------------|----------------------------------------------------------------------------------------------------|-----------|----------|
| Ser Ser                                                              | ver Manager • Dash                           | board • (                                                                                                    | 🔊   🚩 Manage                                                                                 | e Tools                                                                                                    | View      | Help     |
| <ul><li>Dashboard</li><li>Local Server</li></ul>                     | WELCOME TO SERV                              | /ER MANAGER                                                                                                    |                                                                                              |                                                                                                    |           | _        |
| All Servers                                                          | 📥 Add Roles and Features Wizard              |                                                                                                    | -                                                                                            | - 🗆                                                                                                    | ×         |          |
| <ul> <li>AD DS</li> <li>DNS</li> <li>File and Storage Ser</li> </ul> | Select role services                         | Solart the role convicer to install for Active Directory Contificat                                                                                     | DE:<br>WIN-3E202T1QD                                                                         | TINATION SERVI<br>0U.mydomain.loo                                                                                                    | ER<br>cal |          |
|                                                                      | Before You Begin                             | Select the role services to install for Active Directory Certificat                                                                                     | te Services                                                                                  |                                                                                                    |           |          |
|                                                                      | Installation Type                            | Role services                                                                                                    | Description                                                                                  |                                                                                                    |           |          |
|                                                                      | Server Selection<br>Server Roles<br>Features | Certification Authority     Certificate Enrollment Policy Web Service     Certificate Enrollment Web Service     Certification Authority Web Enrollment | Certification Authori<br>to issue and manage<br>Multiple CAs can be<br>public key infrastruc | rtification Authority (CA) is used<br>issue and manage certificates.<br>Iltiple CAs can be linked to forn<br>blic key infrastructure. |           |          |
|                                                                      | AD CS<br>Role Services                       | e Services  Network Device Enrollment Service Online Responder                                                                                          |                                                                                              |                                                                                                    |           |          |
|                                                                      | Confirmation<br>Results                      |                                                                                                    |                                                                                              |                                                                                                    |           |          |

仅添加证书颁发机构

## 步骤7.完成后,配置证书颁发机构。

| 🚖 Server     | Manager              |                                           |                                                      | -                                         | đΧ      |
|--------------|----------------------|-------------------------------------------|------------------------------------------------------|-------------------------------------------|---------|
| $\mathbf{E}$ | AD CS Configuration  |                                           | ×                                                    | age Tools Vi                              | ew Help |
| III Dat      | Role Services        |                                           | DESTINATION SERVER<br>WIN-3E2O2T1QD0U.mydomain.local |                                           |         |
| All 🖬        | Credentials          | Select Role Services to configure         |                                                      | - 🗆 🗙                                     |         |
| 🖳 AD         | Role Services        |                                           |                                                      |                                           |         |
| i∎i AD       | Setup Type           | Certification Authority                   |                                                      | DESTINATION SERVER<br>QD0U.mydomain.local |         |
| 🔒 DN         | CA Type              | Online Responder                          |                                                      |                                           |         |
| File File    | Private Key          | Network Device Enrollment Service         |                                                      |                                           |         |
|              | Cryptography         | Certificate Enrollment Web Service        |                                                      |                                           |         |
|              | CA Name              | Certificate Enrollment Policy Web Service |                                                      |                                           |         |
|              | Validity Period      |                                           |                                                      | main.local.                               |         |
|              | Certificate Database |                                           |                                                      |                                           |         |
|              | Confirmation         |                                           |                                                      | n the destination                         | ide     |
|              | Progress             |                                           |                                                      |                                           |         |
|              | Results              |                                           |                                                      |                                           |         |
|              |                      |                                           |                                                      |                                           |         |
|              |                      |                                           |                                                      |                                           |         |
|              |                      |                                           |                                                      |                                           |         |
|              |                      | More about AD CS Server Roles             |                                                      |                                           |         |
|              |                      |                                           |                                                      |                                           |         |
|              |                      | < Previous 1                              | Next > Configure Cancel                              | ess or open this                          |         |
|              |                      |                                           |                                                      |                                           |         |

第8步:选择企业CA。

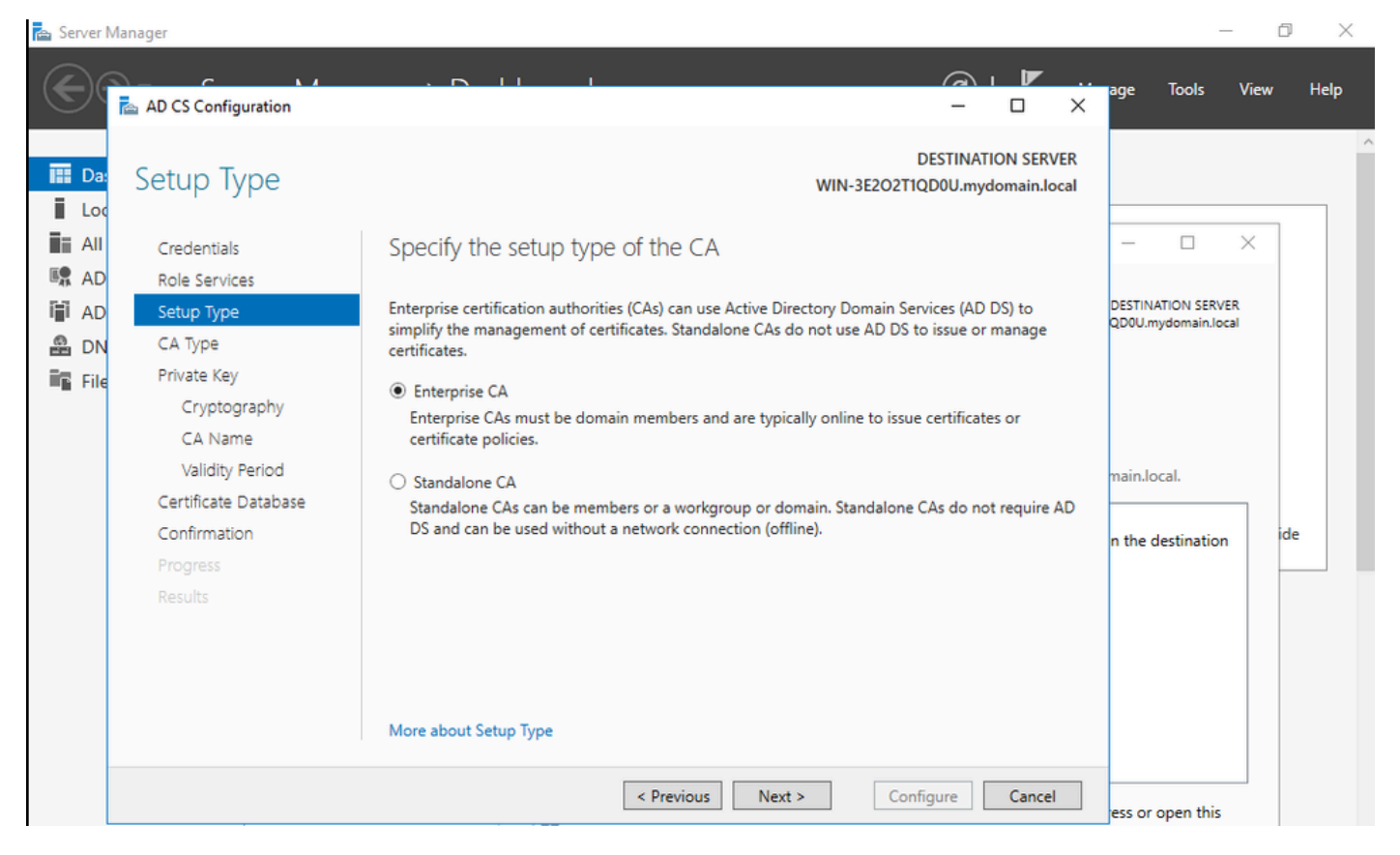

企业CA

### 步骤9.使其成为根CA。自Cisco IOS XE 17.6起,LSC支持从属CA。

| Manager                                                                                                    |                                                                                                    | _                                                                                                    | đ                   | ×                    |
|----------------------------------------------------------------------------------------------------|----------------------------------------------------------------------------------------------------|----------------------------------------------------------------------------------------------------|---------------------|----------------------|
| AD CS Configuration                                                                                                    |                                                                                                    | age Tools                                                                                                    | View I              | Help                 |
| CA Type<br>Credentials<br>Role Services                                                                                                    | DESTINATION SERVER<br>WIN-3E2O2TIQD0U.mydomain.local<br>Specify the type of the CA                                                                                                    | - 0                                                                                                    | ×                   |                      |
| Setup Type<br>CA Type<br>Private Key<br>Cryptography<br>CA Name<br>Validity Period<br>Certificate Database<br>Confirmation<br>Progress<br>Results | <ul> <li>When you install Active Directory Certificate Services (AD CS), you are creating or extending a public key infrastructure (PKI) hierarchy. A root CA is at the top of the PKI hierarchy and issues its own self-signed certificate. A subordinate CA receives a certificate from the CA above it in the PKI hierarchy.</li> <li>Root CA Root CA Root CAs are the first and may be the only CAs configured in a PKI hierarchy. </li> <li>Subordinate CA Subordinate CA Subordinate CA receives a certificate to issue certificates by the CA above them in the hierarchy.</li></ul> | n the destination                                                                                                    | ide                 |                      |
|                                                                                                    | More about CA Type         < Previous       Next >         Configure       Cancel         Image again by clicking Notifications in the command bar, and then Task Device         Export configuration settings         < Previous       Next >         Close                                                                                                    | ess or open this<br>tails.                                                                                                    |                     |                      |
|                                                                                                    | AD CS Configuration  CA Type  Credentials Role Services Setup Type  CA Type  Private Key  Cryptography CA Name Validity Period Certificate Database Confirmation Progress Results                                                                                                    | Ab CS Configuration  AD CS Configuration  CA Type  Credentials Role Services Setup Type  Private Key Cryptography CA Name Validity Period Certificate Database Confirmation Progress Results  Progress Results  Configure Private Kay Configure Private Key Cryptography CA Name Validity Period Certificate Database Confirmation Progress Results  Configure Private Kay Configure Private Key Cryptography CA Name Validity Period Certificate Database Confirmation Progress Results  Configure Private Key Configure Private Key Cryptography CA Name Validity Period Certificate Database Confirmation Progress Results  Configure Private Key Configure Private Key Configure Configure Confi | Ab CS Configuration | Aba do Configuration |

选择根CA

让用于CA的帐户成为IIS\_IUSRS组的一部分非常重要。在本示例中,使用管理员帐户并转到Active Directory用户和计算机菜单,将管理员用户添加到IIS\_IUSRS组。

| 📥 Server Manager                                                                                                    |                                                                                                    |                                                                                                    |                                                                                                    |                                                                                                    |                                                                                                |           |                          | - 0                           | $\times$ |
|----------------------------------------------------------------------------------------------------|----------------------------------------------------------------------------------------------------|----------------------------------------------------------------------------------------------------|----------------------------------------------------------------------------------------------------|----------------------------------------------------------------------------------------------------|------------------------------------------------------------------------------------------------|-----------|--------------------------|-------------------------------|----------|
| <u>ج</u> ے۔ Se                                                                                                    | erver Manag                                                                                                    | er • Dashbo                                                                                                    | ard                                                                                                    |                                                                                                    |                                                                                                | · ③   🖡   | Manage Too               | ls View I                     | Help     |
| Image: Dashbor         Image: Local Sector         Image: All Server         AD CS         Image: AD CS         Image: AD CS <t< td=""><td>ve Directory Users and<br/>ction View Help<br/>Pre Directory Users and C<br/>aved Queries<br/>nydomain.local<br/>Builtin<br/>Computers<br/>Domain Controllers<br/>ForeignSecurityPrinc<br/>Managed Service Ac<br/>Users</td><td>Administrator Properti<br/>Remote control<br/>General Address<br/>Member Of<br/>Member of:<br/>Name<br/>Administrators<br/>Domain Admins<br/>Domain Users<br/>Enterprise Admins<br/>Group Policy Cre<br/>IIS_IUSRS<br/>Schema Admins<br/>Add F<br/>Primary group: Doc<br/>Set Primary Group<br/>OP</td><td>es           Remote Desktop           Account         Profile           Dial-in         E           Active Directory Dom         mydomain Jocal/Built           mydomain Jocal/User         mydomain Jocal/User           mydomain Jocal/User         mydomain Jocal/User           mydomain Jocal/User         mydomain Jocal/User           mydomain Jocal/User         mydomain Jocal/User           main Users         There is no need           You have Macinto applications.         C</td><td>Services Profile Telephones invironment ain Services Folder s s s s to change Primary g sh clients or POSIX Apply </td><td>? X<br/>COM+<br/>Organization<br/>Sessions<br/>proup unless<br/>compliant<br/>Help<br/>Next &gt;<br/>ults</td><td>Configure</td><td>× ¢</td><td>Hide</td><td></td></t<> | ve Directory Users and<br>ction View Help<br>Pre Directory Users and C<br>aved Queries<br>nydomain.local<br>Builtin<br>Computers<br>Domain Controllers<br>ForeignSecurityPrinc<br>Managed Service Ac<br>Users | Administrator Properti<br>Remote control<br>General Address<br>Member Of<br>Member of:<br>Name<br>Administrators<br>Domain Admins<br>Domain Users<br>Enterprise Admins<br>Group Policy Cre<br>IIS_IUSRS<br>Schema Admins<br>Add F<br>Primary group: Doc<br>Set Primary Group<br>OP | es           Remote Desktop           Account         Profile           Dial-in         E           Active Directory Dom         mydomain Jocal/Built           mydomain Jocal/User         mydomain Jocal/User           mydomain Jocal/User         mydomain Jocal/User           mydomain Jocal/User         mydomain Jocal/User           mydomain Jocal/User         mydomain Jocal/User           main Users         There is no need           You have Macinto applications.         C | Services Profile Telephones invironment ain Services Folder s s s s to change Primary g sh clients or POSIX Apply | ? X<br>COM+<br>Organization<br>Sessions<br>proup unless<br>compliant<br>Help<br>Next ><br>ults | Configure | × ¢                      | Hide                          |          |
| <b>:</b>                                                                                                    | 🩋 🖬 🖥                                                                                                    | · /                                                                                                    |                                                                                                    |                                                                                                    |                                                                                                |           | ^ फ़ॄ 4 <mark>∞</mark> 8 | NG 10:47 PM<br>EFR 10/19/2023 | 2        |

将管理员帐户添加到IIS\_USER组

第10步:在正确的IIS组中拥有用户后,添加角色和服务。然后将Online Responder和NDES服务添 加到您的证书颁发机构。

o ×

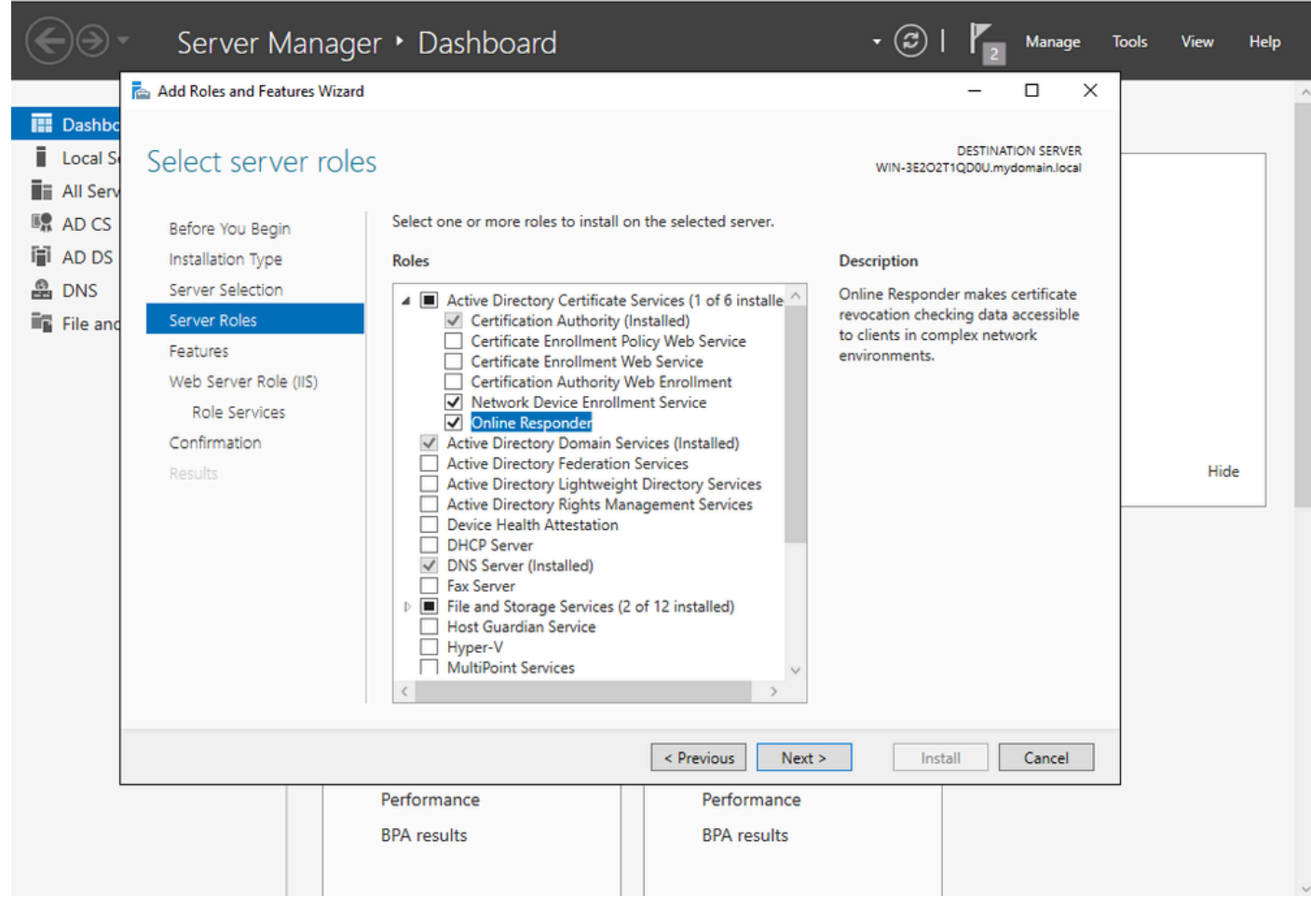

安装NDES和在线响应程序服务

📥 Server Manager

步骤11.完成后,配置这些服务。

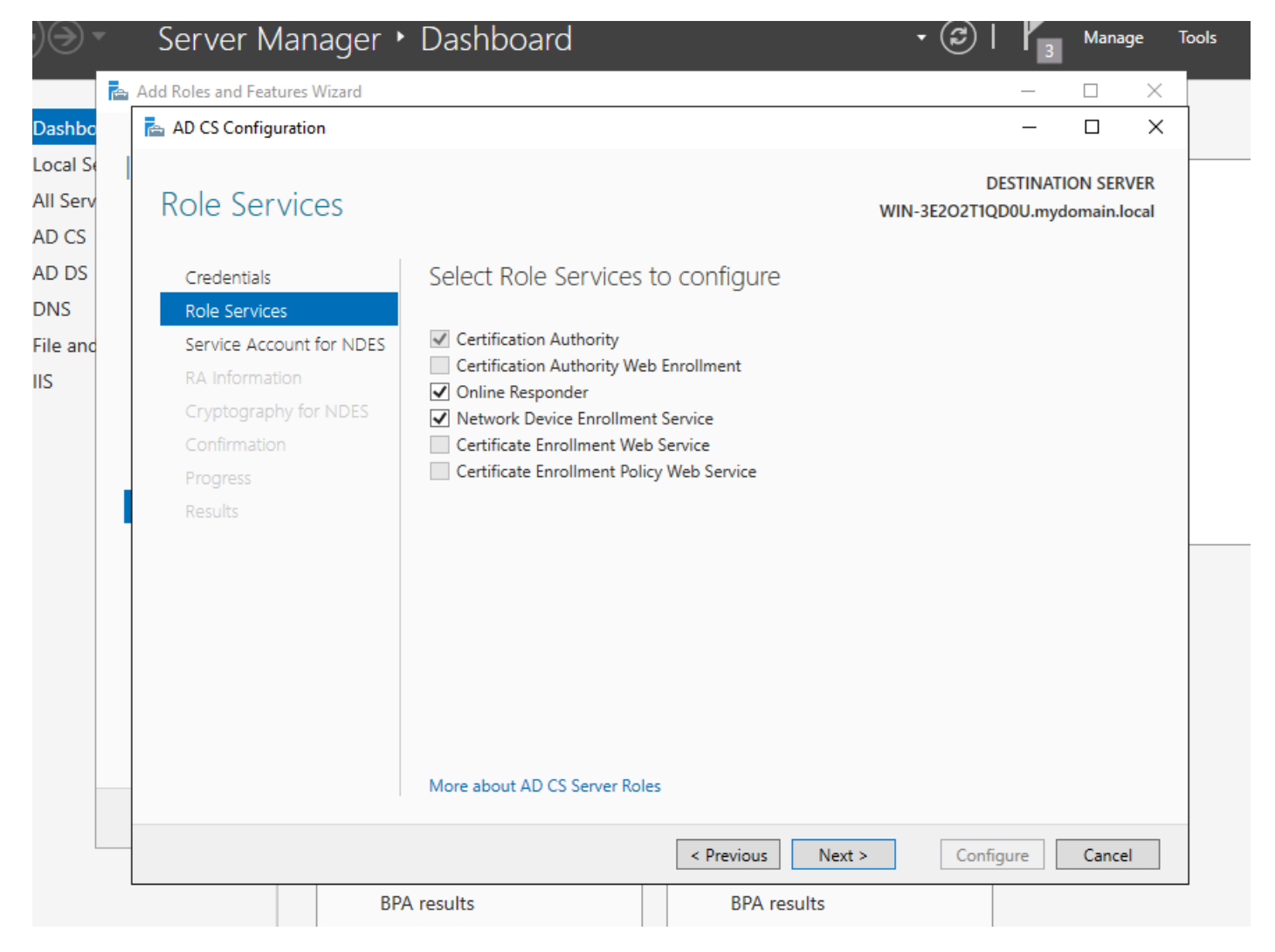

安装在线响应器和NDES服务

步骤12.系统会提示您选择服务帐户。这是您之前添加到IIS\_IUSRS组的帐户。

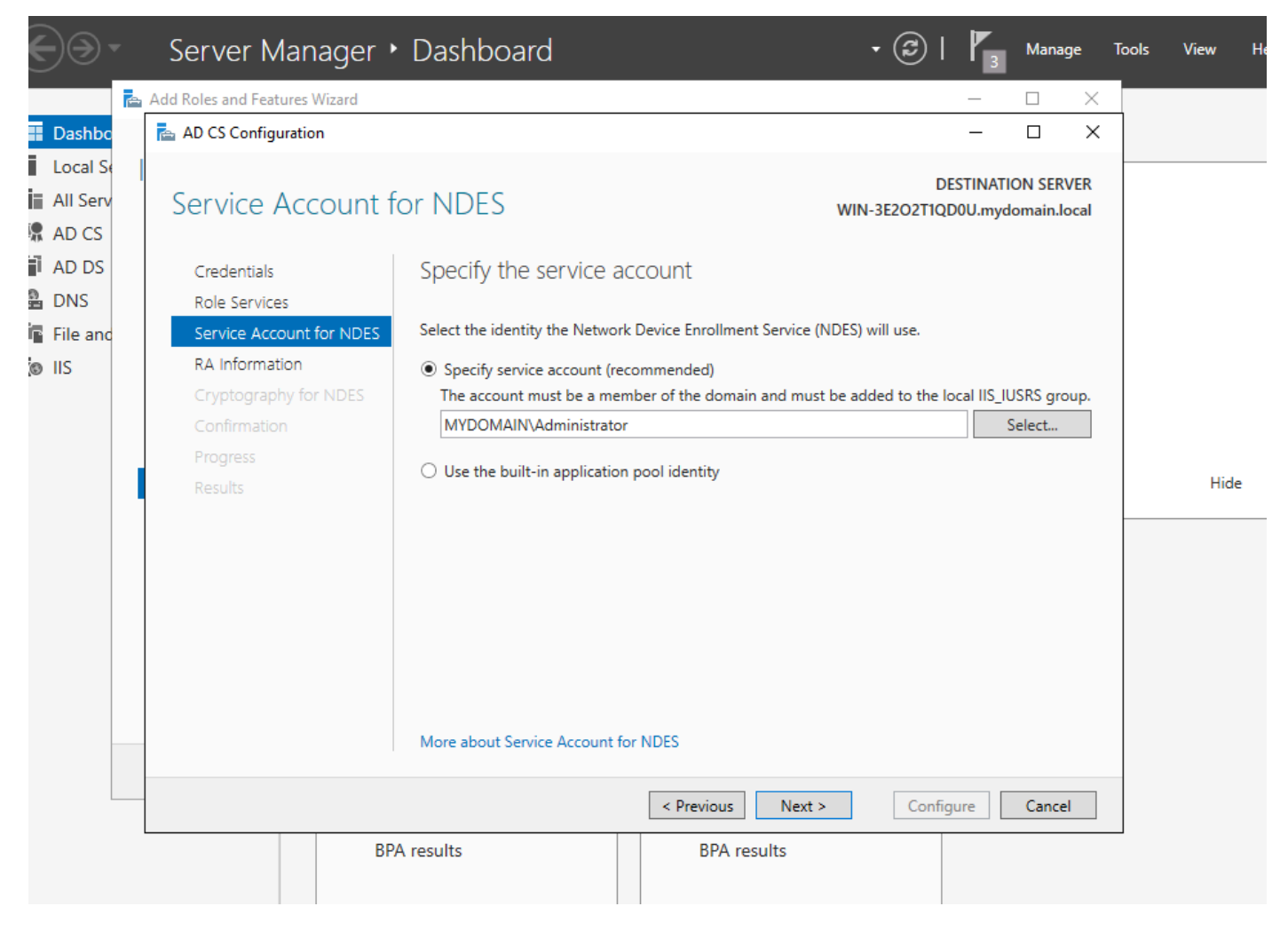

选择已添加到IIS组的用户

步骤13.这足以执行SCEP操作,但为了实现802.1X身份验证,您还需要在RADIUS服务器上安装证书。因此,为方便起见,请安装和配置Web注册服务,以便在Windows Server上轻松复制和粘贴 ISE证书请求。

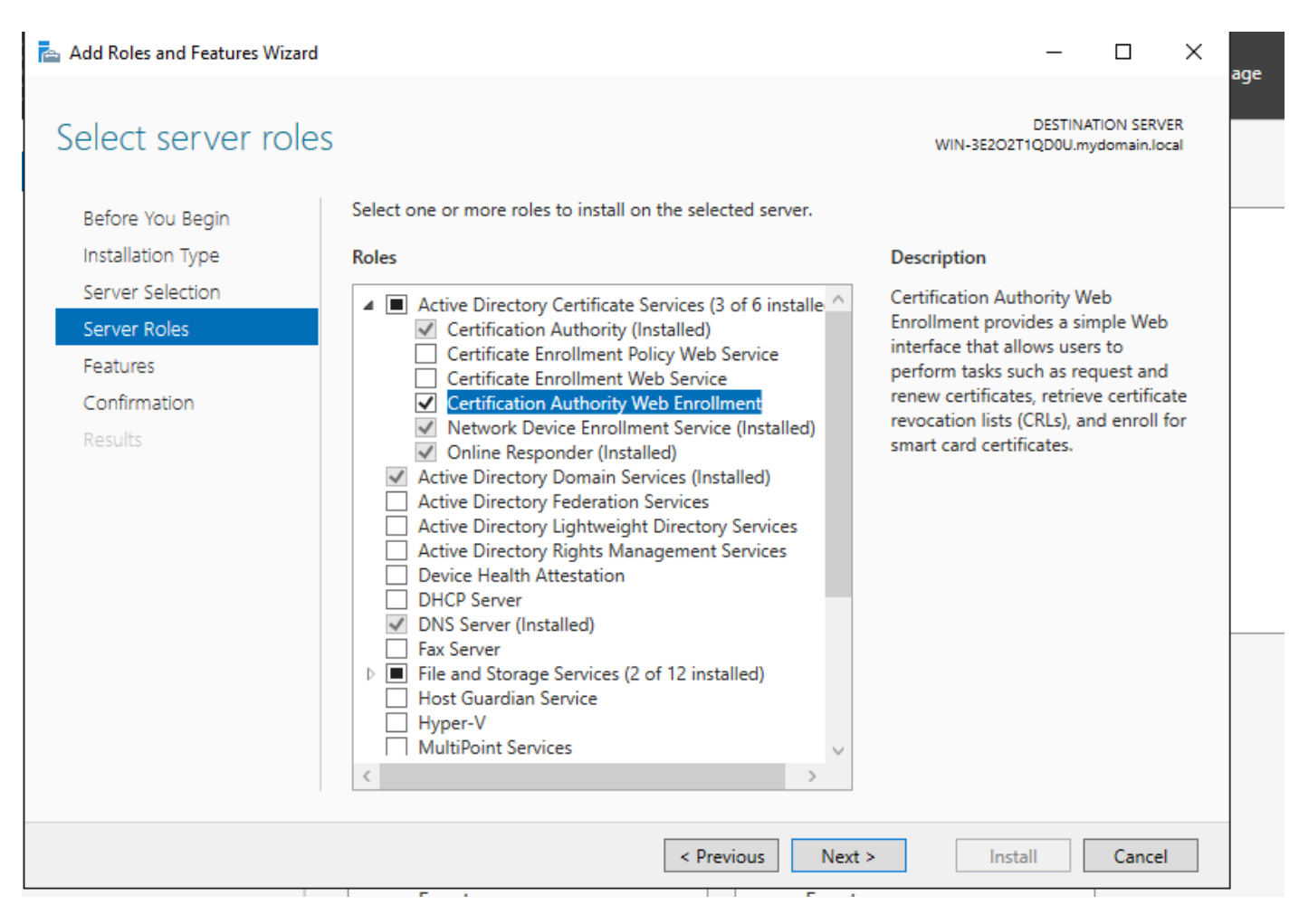

安装Web注册服务

| AD CS Configuration                                                 |                                                                                                    |        | _                         |          | $\times$    |
|---------------------------------------------------------------------|----------------------------------------------------------------------------------------------------|--------|---------------------------|----------|-------------|
| Role Services                                                       |                                                                                                    | WIN-   | DESTINA<br>3E2O2T1QD0U.my | TION SER | VER<br>ocal |
| Credentials<br>Role Services<br>Confirmation<br>Progress<br>Results | Select Role Services to configure  Certification Authority Certification Authority Web Enrollment Conline Responder Network Device Enrollment Service Certificate Enrollment Web Service Certificate Enrollment Policy Web Service More about AD CS Server Roles |        |                           |          |             |
| -                                                                   | < Previous                                                                                                    | Next > | Configure                 | Cance    | el 🛛        |

配置web注册服务

步骤 14您可以通过访问<u>http://<serverip>/certsrv/mscep/mscep.dll</u>验证SCEP服务是否正常运行:

| 0                                                                                                    | Netw          | ork Dev | vice Enrollment Servic 🗙 | +                               | _ |   | X |  |
|----------------------------------------------------------------------------------------------------|---------------|---------|--------------------------|---------------------------------|---|---|---|--|
| ←                                                                                                    | $\rightarrow$ | C       | O No seguro   172        | 16.80.8/certsrv/mscep/mscep.dll | ☆ | ۲ | : |  |
| Network Device Enrollment Service                                                                        |               |         |                          |                                 |   |   |   |  |
| Network Device Enrollment Service allows you to obtain certificates for routers or other network devices |               |         |                          |                                 |   |   |   |  |

This URL is used by network devices to submit certificate requests.

To obtain an enrollment challenge password, go to the admin URL. By default, the admin URL is <u>http://Chuu-Win12/CertSrv/mscep\_admin</u>

For more information see Using Network Device Enrollment Service.

using the Simple Certificate Enrollment Protocol (SCEP).

#### SCEP门户验证

步骤 15

默认情况下,Windows Server在注册到Microsoft SCEP(MSCEP)之前使用动态质询密码对客户端和 终端请求进行身份验证。这需要管理员帐户浏览到Web GUI,为每个请求生成按需密码(密码必须 包含在请求中)。控制器不能将此密码包含在发送给服务器的请求中。要删除此功能,需要修改 NDES服务器上的注册表项:

打开注册表编辑器,在开始菜单中搜索Regedit。

导航到计算机> HKEY\_LOCAL\_MACHINE >软件> Microsoft >加密> MSCEP >强制密码

将EnforcePassword值更改为0。如果已经是0,则保留原样。

| ۲. Electric de la construcción de la construcción de la const |               | Registry Editor                         |                     | _ 🗆 X           |
|----------------------------------------------------------------------------------------------------|---------------|-----------------------------------------|---------------------|-----------------|
| File Edit View Favorites Help                                                                                                    |               |                                         |                     |                 |
| - MSCEP                                                                                                    | ^             | Name                                    | Туре                | Data            |
| — 📜 САТуре                                                                                                    |               | (Default)                               | REG SZ              | (value not set) |
|                                                                                                    |               | 8 EnforcePassword                       | REG_DWORD           | 0x00000000 (0)  |
| EnforcePassword                                                                                                    |               | ( - · · · · · · · · · · · · · · · · · · |                     |                 |
|                                                                                                    |               |                                         |                     |                 |
|                                                                                                    |               |                                         |                     |                 |
| - OID                                                                                                    | ≡             |                                         |                     |                 |
| - Protect                                                                                                    | _             |                                         |                     |                 |
| - Providers                                                                                                    |               |                                         |                     |                 |
| - Services                                                                                                    |               |                                         |                     |                 |
|                                                                                                    |               |                                         |                     |                 |
| Data Accord                                                                                                    |               |                                         |                     |                 |
| DataAccess                                                                                                    |               |                                         |                     |                 |
| Device Association Framework                                                                                                    |               |                                         |                     |                 |
| Dfra                                                                                                    |               |                                         |                     | 2               |
| DES                                                                                                    |               |                                         |                     |                 |
| DHCPMibAgent                                                                                                    |               |                                         |                     |                 |
| DirectDraw                                                                                                    |               |                                         |                     |                 |
| DirectInput                                                                                                    |               |                                         |                     |                 |
| DirectPlay8                                                                                                    |               |                                         |                     |                 |
| DirectPlayNATHelp                                                                                                    | $\overline{}$ |                                         |                     |                 |
| <                                                                                                    |               | <                                       | 111                 | >               |
| Computer\HKEY_LOCAL_MACHINE\S                                                                                                    | OFT           | WARE\Microsoft\Crypt                    | ography\MSCEP\Enfor | cePassword      |

设置Enforcepassword值

配置证书模板和注册表

证书及其关联密钥可在多个场景中使用,用于由CA服务器内的应用策略定义的不同目的。应用策略 存储在证书的Extended Key Usage(EKU)字段中。验证器会分析此字段,以验证客户端是否将其用 于预期目的。要确保将正确的应用策略集成到WLC和AP证书,请创建正确的证书模板并将其映射到 NDES注册表:

步骤1:导航到开始>管理工具>证书颁发机构。

第二步:展开CA服务器文件夹树,右键单击证书模板文件夹并选择管理。

第三步:右键单击Users证书模板,然后在上下文菜单中选择Duplicate Template。

第四步:导航到General选项卡,根据需要更改模板名称和有效期,保留所有其它选项未选中。

🗥 注意:修改有效期时,请确保有效期不超过证书颁发机构的根证书有效期。

# Properties of New Template

X

| Subject Name           | Sen          | ver            | Issuance R         | equirements     |
|------------------------|--------------|----------------|--------------------|-----------------|
| Superseded Templa      | ites         | Exte           | nsions             | Security        |
| Compatibility General  | Request      | Handling       | Cryptography       | Key Attestation |
| Template display name: |              |                |                    |                 |
| 9800-LSC               |              |                |                    |                 |
| Template name:         |              |                |                    |                 |
| 9800-LSC               |              |                |                    |                 |
|                        |              |                |                    |                 |
| Validity period:       | _            | Renewa         | period:            |                 |
| 2 years 🗸              | 1            | 6              | weeks 🗸            |                 |
|                        |              |                |                    |                 |
|                        | _            |                |                    |                 |
| Publish certificate in | Active Dir   | rectory        |                    |                 |
| Do not automatic       | cally reenro | oll if a dupli | cate certificate e | xists in Active |
| Directory              |              |                |                    |                 |
|                        |              |                |                    |                 |
|                        |              |                |                    |                 |
|                        |              |                |                    |                 |
|                        |              |                |                    |                 |
|                        |              |                |                    |                 |
|                        |              |                |                    |                 |
|                        |              |                |                    |                 |
| ОК                     | (            | Cancel         | Apply              | Help            |

第五步:导航到Subject Name选项卡,确保选择了请求中的Supply。系统将显示一个弹出窗口,指示用户不需要管理员批准即可获得证书签名,请选择OK。

| Properties of New Template                                                                                                    |            |     |      |        |          |  |  |  |  |
|----------------------------------------------------------------------------------------------------|------------|-----|------|--------|----------|--|--|--|--|
| Compatibility General Request Handling Cryptography Key Attestation                                                                                                    |            |     |      |        |          |  |  |  |  |
| Supersed                                                                                                    | ded Templa | tes | Exte | nsions | Security |  |  |  |  |
| Subject Name Server Issuance Requirements                                                                                                    |            |     |      |        |          |  |  |  |  |
| Use subject information from existing certificates for autoenrollment renewal requests (*)                                                                                              |            |     |      |        |          |  |  |  |  |
| <ul> <li>Build from this Active Directory information</li> <li>Select this option to enforce consistency among subject names and to<br/>simplify certificate administration.</li> </ul> |            |     |      |        |          |  |  |  |  |

在请求中提供

第六步:导航到Extensions选项卡,然后选择Application Policies选项,然后选择Edit...按钮。确保 Application Policies窗口中的Client Authentication;否则,选择Add并添加它。

| Properties of New Template                                                               |                                           |         |          |              |                 |  |  |  |
|------------------------------------------------------------------------------------------|-------------------------------------------|---------|----------|--------------|-----------------|--|--|--|
| Compatibility                                                                            | General                                   | Request | Handling | Cryptography | Key Attestation |  |  |  |
| Subject N                                                                                | Subject Name Server Issuance Requirements |         |          |              |                 |  |  |  |
| Supersec                                                                                 | ded Templa                                | tes     | Exte     | nsions       | Security        |  |  |  |
| To modify an extension, select it, and then click Edit.                                  |                                           |         |          |              |                 |  |  |  |
| Extensions included in this template:                                                    |                                           |         |          |              |                 |  |  |  |
| Edit Application Policies Extension                                                      |                                           |         |          |              |                 |  |  |  |
| An application policy defines how a certificate can be used.                             |                                           |         |          |              |                 |  |  |  |
| Application policies:<br>Client Authentication<br>Encrypting File System<br>Secure Email |                                           |         |          |              |                 |  |  |  |

验证扩展

步骤 7.导航到Security选项卡,确保在Windows Server中启用SCEP服务的步骤6中定义的服务帐户 具有模板的完全控制权限,然后选择Apply和OK。

# Properties of New Template

X

| ompatibility                              | General      | Request    | Handling    | Cryptography      | Key Attestation |  |  |  |  |
|-------------------------------------------|--------------|------------|-------------|-------------------|-----------------|--|--|--|--|
| Subject N                                 | Vame         | Serv       | rer         | Issuance R        | equirements     |  |  |  |  |
| Superse                                   | ded Templa   | ites       | Exte        | ensions           | Security        |  |  |  |  |
| Group or user names:                      |              |            |             |                   |                 |  |  |  |  |
| & Authen                                  | ticated Use  | 115        |             |                   |                 |  |  |  |  |
| Administrator                             |              |            |             |                   |                 |  |  |  |  |
| Domain Admins (CHUU-DOMAIN Domain Admins) |              |            |             |                   |                 |  |  |  |  |
| Se Domain                                 | 1 Users (CH  | UU-DOMA    | (IN\Domai   | in Users)         |                 |  |  |  |  |
| Senterpr                                  | ise Admins   | (CHUU-DC   | )MAIN\En    | nterprise Admins) | )               |  |  |  |  |
|                                           |              |            |             |                   |                 |  |  |  |  |
|                                           |              |            |             |                   |                 |  |  |  |  |
|                                           |              |            |             |                   |                 |  |  |  |  |
|                                           |              |            | Г           |                   | -               |  |  |  |  |
|                                           |              |            | L           | Add               | Remove          |  |  |  |  |
| Parmiesione                               | for Adminiet | rator      |             | Allow             | Decy            |  |  |  |  |
| ennissions                                |              | Jaw        |             |                   | Deny            |  |  |  |  |
| Full Contro                               | ol           |            |             | <u> </u>          |                 |  |  |  |  |
| Read                                      |              |            |             | ~                 |                 |  |  |  |  |
| Write                                     |              |            |             | ✓                 |                 |  |  |  |  |
| Enroll                                    |              |            |             | ✓                 |                 |  |  |  |  |
| Autoenrol                                 |              |            |             | <b>~</b>          |                 |  |  |  |  |
|                                           |              |            |             |                   |                 |  |  |  |  |
|                                           |              |            |             |                   |                 |  |  |  |  |
|                                           |              |            |             |                   |                 |  |  |  |  |
| For special p                             | ermissions   | or advanc/ | ed settings | s, click          | Advanced        |  |  |  |  |
| Advanced.                                 |              |            |             |                   | Autoriced       |  |  |  |  |
|                                           |              |            |             |                   |                 |  |  |  |  |
|                                           |              |            |             |                   |                 |  |  |  |  |
|                                           |              |            |             |                   |                 |  |  |  |  |
|                                           |              |            |             |                   | _               |  |  |  |  |

步骤 9选择以前创建的证书模板(在本示例中为9800-LSC),然后选择OK。

💊 注意:由于需要跨所有服务器复制新创建的证书模板,因此在多台服务器部署中列出该模板可 能需要较长时间。

|                                                                                                    | Enable Certificate Templates                                                                                                    |      |
|----------------------------------------------------------------------------------------------------|----------------------------------------------------------------------------------------------------|------|
| elect one Certificate Template to<br>lote: If a certificate template that of<br>formation about this template has<br>If of the certificate templates in the<br>for more information, see <u>Cert</u> | enable on this Certification Authority.<br>was recently created does not appear on this list, you may need to wait unti<br>been replicated to all domain controllers.<br>e organization may not be available to your CA.<br><u>ificate Template Concepts.</u> | I    |
| Name                                                                                                    | Intended Purpose                                                                                                    | ~    |
| 9800-LSC                                                                                                    | Client Authentication, Secure Email, Encrypting File System                                                                                                    |      |
| CA Exchange                                                                                                    | Private Key Archival                                                                                                    |      |
| Code Signing                                                                                                    | Code Signing                                                                                                    | =    |
| Cross Certification Authority                                                                                                    | <al></al>                                                                                                    |      |
| Enrollment Agent                                                                                                    | Certificate Request Agent                                                                                                    |      |
| Enrollment Agent (Computer)                                                                                                    | Certificate Request Agent                                                                                                    |      |
| Exchange Signature Only                                                                                                    | Secure Email                                                                                                    |      |
| Exchange User                                                                                                    | Secure Email                                                                                                    |      |
| IPSec                                                                                                    | IP security IKE intermediate                                                                                                    |      |
| Key Recovery Agent                                                                                                    | Key Recovery Agent                                                                                                    |      |
| OCSP Resnanse Signing                                                                                                    | OCSP Signing                                                                                                    | ~    |
|                                                                                                    | OK Car                                                                                                    | ncel |

选择模板

新证书模板现在在Certificate Templates文件夹内容中列出。

| 🧔 certsrv - [Cer                                                                                                    | tification Authority (Local)\CHUU-WIN                                                                                                    | 112-CA\Certificate Templates]                                                                                                    | X |
|----------------------------------------------------------------------------------------------------|----------------------------------------------------------------------------------------------------|----------------------------------------------------------------------------------------------------|---|
| File Action View Help                                                                                                    |                                                                                                    |                                                                                                    |   |
| 🗢 🏟 🖄 🙆 😫                                                                                                    |                                                                                                    |                                                                                                    |   |
| Certification Authority (Local)  CHUU-WIN12-CA  Revoked Certificates  Pending Requests Failed Requests Certificate Templates | Name           Image: Second Second Se | Intended Purpose<br>Client Authentication, Secure Email, En<br>Client Authentication<br>Certificate Request Agent<br>IP security IKE intermediate<br>Certificate Request Agent<br>Directory Service Email Replication<br>Client Authentication, Server Authentic<br>Client Authentication, Server Authentic<br>File Recovery<br>Encrypting File System<br>Client Authentication, Server Authentic<br>Server Authentication<br>Client Authentication<br>Client Authentication<br>Client Authentication<br>Server Authentication<br>Server Authentication<br>Server Authentication<br>Microsoft Trust List Signing, Encrypting |   |
|                                                                                                    |                                                                                                    |                                                                                                    |   |

选择LSC

步骤 10返回Registry Editor窗口,导航到Computer > HKEY\_LOCAL\_MACHINE > SOFTWARE > Microsoft > Cryptography > MSCEP。

步骤 11编辑EncryptionTemplate、GeneralPurposeTemplate和SignatureTemplate注册表,使其指 向新创建的证书模板。

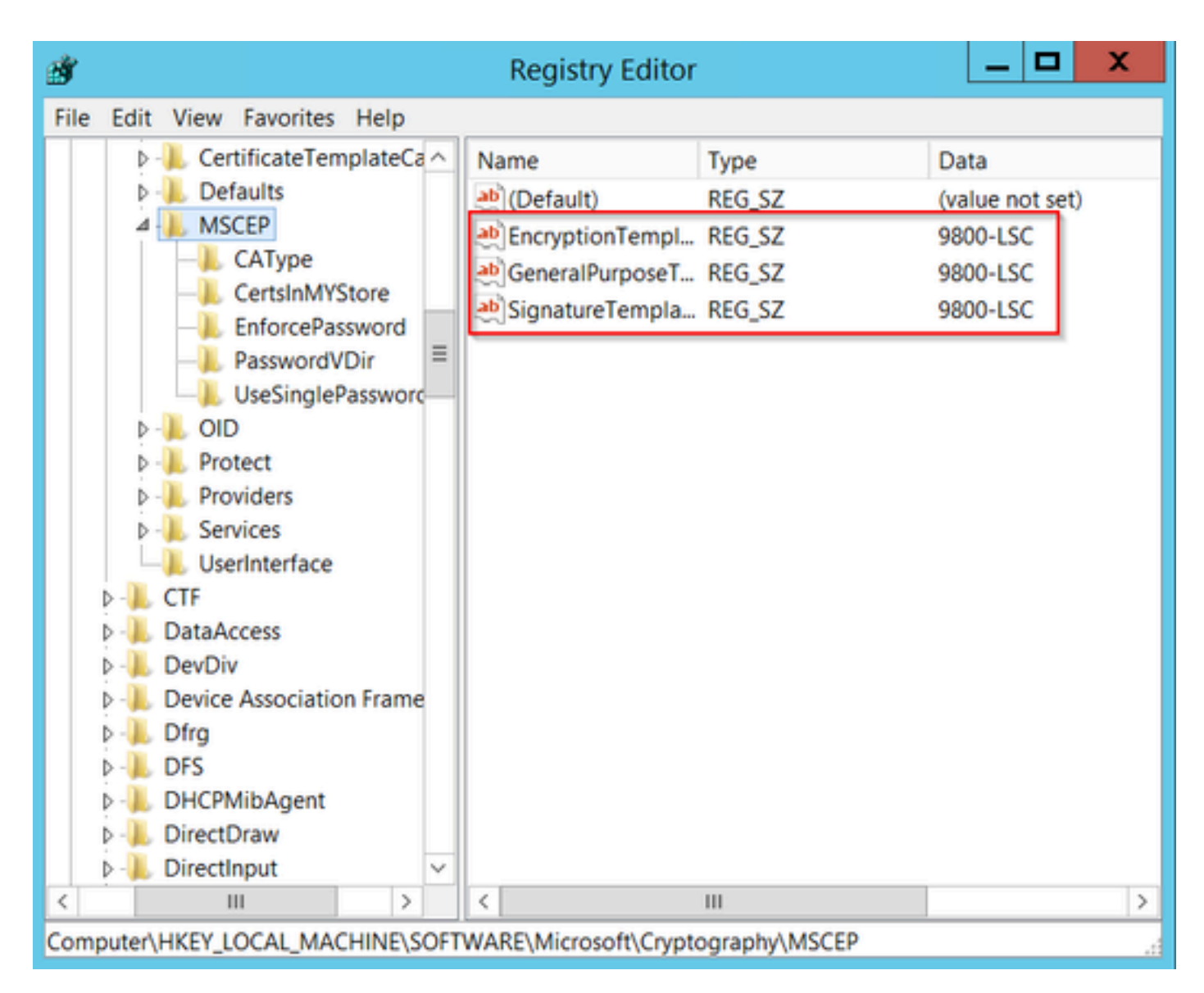

更改注册表中的模板

步骤 12重新启动NDES服务器,返回证书颁发机构窗口,选择服务器名称,然后依次选择停止和播 放按钮。

| ۵ د                                                                                                    | certsrv - [Certification Authority (Local)\CHU                                                                      | JU-WIN12-CA] | _ 🗆 X |
|----------------------------------------------------------------------------------------------------|----------------------------------------------------------------------------------------------------|--------------|-------|
| File Action View Help                                                                                                    | Þ <b>8</b>                                                                                                    |              |       |
| CHUU-WIN12-CA<br>Revoked Certificates<br>Issued Certificates<br>Pending Requests<br>Failed Requests<br>Certificate Templates | Name<br>Revoked Certificates<br>Issued Certificates<br>Pending Requests<br>Failed Requests<br>Certificate Templates |              |       |

# 在9800上配置LSC

以下是在WLC中为AP配置LSC的序列步骤。

- 1. 创建RSA密钥。此密钥稍后用于PKI信任点。
- 2. 创建信任点并映射创建的RSA密钥。
- 3. 为AP启用LSC调配并映射信任点。
  - 1. 为所有加入的AP启用LSC。
  - 2. 通过调配列表为选定AP启用LSC。
- 4. 更改无线管理信任点并指向LSC信任点。

### AP LSC GUI配置步骤

第1步:导航到Configuration > Security > PKI Management > Key Pair Generation。

- 1. 点击add并为其指定相关名称。
- 2. 添加RSA密钥大小。
- 3. 密钥可导出选项是可选的。只有在您想将密钥导出为开箱即用时,才需要此密钥。
- 4. 选择生成

| Monitoring       + Add         Configuration       ×         Administration       ×         Administration       ×         Bloo-40.cisco.com       RSA         No       2 zeroize         Key Name       ×         Y Type       Exportable         Zeroize       Key Name*         AP-SCEP         TP-self-signed-2147029136       RSA         9800-40.cisco.com       RSA         9800-40.cisco.com       RSA         Victorial Cisco_locom       RSA         No       2 zer         Modulus Size*       2048         Cisco_IDEVID_SUDI       RSA         Cisco_IDEVID_SUDI_LEGACY       RSA         No       2 zer         Key Exportable*       ✓         Key 4       1         No       2 zer         Xey Exportable*       ✓                                                                                                    | Dashboard       | Trustpoints CA Server Key Pair Generation Add Certificate Trustpool |       |                  |                 |                    |  |
|----------------------------------------------------------------------------------------------------|-----------------|---------------------------------------------------------------------|-------|------------------|-----------------|--------------------|--|
| Communication       Key Name       F       F                                                                                                    | Monitoring      | + Add                                                               | Key T | Key T            | <b></b>         |                    |  |
| Administration       9800-40.cisco.com       RSA       No       Image: Second Second Seco    | Configuration > | TD_colf_clanad_2147020126                                           | DSA   | No.              | Key Name*       | AP-SCEP            |  |
| Licensing       TP-self-signed-<br>2147029136.server       RSA       No       Image: Constraint of the server of the server of the ser | Administration  | 9800-40.cisco.com                                                   | RSA   | No a Ze          | Key Type*       | ● RSA Key ○ EC Key |  |
| CISCO_IDEVID_SUDI     RSA     No     Image: Cisco_IDEVID_SUDI_LEGACY       Troubleshooting     CISCO_IDEVID_SUDI_LEGACY     RSA     No     Image: Cisco_IDEVID_SUDI_LEGACY       Image: Image: Im                                                             | Licensing       | TP-self-signed-<br>2147029136.server                                | RSA   | No 🗎 Ze          | Modulus Size*   | 2048               |  |
| CISCO_IDEVID_SUDI_LEGACY_RSA     No     Image: Zerr     Key Exportable*       Image: Image: Image   |                 | CISCO_IDEVID_SUDI                                                   | RSA   | No 🗎 Ze          | ine ine cite    |                    |  |
| H H I ⊨ H I0 - 1 - 5 of 5 items Cancel                                                                                                    | Troubleshooting | CISCO_IDEVID_SUDI_LEGAC                                             | Y RSA | No 🗎 Ze          | Key Exportable* |                    |  |
|                                                                                                    |                 | H 4 1 F H                                                           | 10 🗸  | 1 - 5 of 5 items | D Cancel        | ✓ Generate         |  |
|                                                                                                    |                 |                                                                     |       |                  | _               |                    |  |

第二步:导航至Configuration > Security > PKI Management > Trustpoints

- 1. 点击add并为其指定相关名称。
- 2. 输入注册URL(此处的URL为<u>http://10.106.35.61:80/certsrv/mscep/mscep.dll</u>)和其余详细信息。
- 3. 选择在步骤1中创建的RSA密钥对。
- 4. 单击Authenticate。
- 5. 点击enroll trustpoint并输入密码。
- 6. 单击Apply to Device。

| Q Search Menu Items | Configuration - > Set | curity * > PKI Management |                           |                     |
|---------------------|-----------------------|---------------------------|---------------------------|---------------------|
| 🚍 Dashboard         | Add Trustpoint        |                           |                           | ×                   |
|                     | Label*                | Access_Point-MS-CA        | Enrollment Type           | SCEP O Terminal     |
| ( Monitoring >      | Subject Name          |                           |                           |                     |
| Configuration       | Country Code          | IN                        | State                     | КА                  |
| Administration      | Location              | Bengaluru                 | Domain Name               | TAC-LAB.cisco.local |
| © Licensing         | Organization          | TAC                       | Email Address             | mail@tac-lab.local  |
| X Troubleshooting   | Enrollment URL        | /certsrv/mscep/mscep.dll  | Authenticate              |                     |
|                     | Key Generated         |                           | Available RSA<br>Keypairs | AP-SCEP 🔻           |
|                     | Enroll Trustpoint     |                           |                           |                     |
|                     | Password*             |                           |                           |                     |
|                     | Re-Enter Password*    |                           |                           |                     |
|                     | Cancel                |                           |                           | Apply to Device     |

第3步:导航到配置>无线>接入点。向下滚动并选择LSC Provision。

- 1. 将状态选择为已启用。这将为连接到此WLC的所有AP启用LSC。
- 2. 选择我们在步骤2中创建的信任点名称。

根据需要填写其余详细信息。

| Q. Search Meniu Items               | Configuration * > Wireless * > Access Points |                                                  |                                |                                         |                                       |
|-------------------------------------|----------------------------------------------|--------------------------------------------------|--------------------------------|-----------------------------------------|---------------------------------------|
| are Dashboard                       | <ul> <li>All Access Points</li> </ul>        |                                                  |                                |                                         |                                       |
| $\bigcirc$ Monitoring $\rightarrow$ | Total APs : 1                                |                                                  | Misconfigured AP<br>Tag : 0 C  | Ps<br>Country Code : 0 LSC Failback : 0 | Select an Action                      |
| Configuration                       | AP Name : AP Model :                         | Admin :<br>Slots : Status Up Time : IP Address   | Base Radio MAC Ethernet MAC    | AP Power Derate                         | i Operation i Config<br>Status Status |
| (Ô) Administration →                | AP0CD0-F89A-46E0 🔥 💓 C9117AXI-D              | 2 0 days 0 hrs 26<br>mins 42 secs 10.105.101.160 | 3 d0ec.3579.0300 0cd0.189a.46e | O Local Yes                             | Registered Healths                    |
| C Licensing                         | H 4 1 H H 10 V                               |                                                  |                                | 1                                       | - 1 of 1 access points                |
| 💥 Troubleshooting                   | > 6 GHz Radios                               |                                                  |                                |                                         |                                       |
|                                     | > 5 GHz Radios                               |                                                  |                                |                                         |                                       |
|                                     | > 2.4 GHz Radios                             |                                                  |                                |                                         |                                       |
|                                     | > Dual-Band Radios                           |                                                  |                                |                                         |                                       |
|                                     | > Country                                    |                                                  |                                |                                         |                                       |
|                                     | ✓ LSC Provision                              |                                                  |                                |                                         |                                       |
|                                     | Status                                       | Enabled •                                        | Subject Name Parameters        | 8                                       | Apply                                 |
|                                     | Trustpoint Name                              | Access_Point-MS.# •                              | Country IN                     | i i                                     |                                       |
|                                     | Number of Join Attempts                      | 3                                                | State K/                       | Α.                                      |                                       |
|                                     | Key Size                                     | 2048 ¥                                           | City Be                        | engaluru                                |                                       |
|                                     | Certificate chain status                     | Not Available                                    | Organization TA                | AC                                      |                                       |
|                                     | Number of certificates on chain              | 0                                                |                                |                                         |                                       |

启用LSC后,AP将通过WLC下载证书并重新启动。在AP控制台会话中,您会看到类似于此代码片 段的内容。

| [*09/25/2023 | 10:03:28.0993] |                                                                       |
|--------------|----------------|-----------------------------------------------------------------------|
|              |                |                                                                       |
| [*09/25/2023 | 10:03:28.7016] |                                                                       |
| [+09/25/2023 | 10:03:28.7663] | writing new private key to '/tmp/lsc/priv_key'                        |
| [+09/25/2023 | 10:03:28.7666] |                                                                       |
| [+09/25/2023 | 10:03:28.9212] | LSC_ENABLE: saving ROOT_CERT_                                         |
| [+09/25/2023 | 10:03:28.9212] |                                                                       |
| [+09/25/2023 | 10:03:28.9293] | LSC_ENABLE: saving DEVICE_CERT                                        |
| [+09/25/2023 | 10:03:28.9293] |                                                                       |
| [*09/25/2023 | 10:03:28.9635] | LSC certs and private key verified                                    |
| [+09/25/2023 | 10:03:28.9635] |                                                                       |
| [+09/25/2023 | 10:03:29.4997] | LSC private key written to hardware TAM                               |
| [+09/25/2023 | 10:03:29.4997] |                                                                       |
| [*09/25/2023 | 10:03:29.5526] | A[09/25/2023 10:03:29.6099] audit_printk_skb: 12 callbacks suppressed |

第4步:启用LSC后,您可以更改无线管理证书以匹配LSC信任点。这会使AP加入其LSC证书,并 且WLC使用其LSC证书进行AP加入。如果您唯一感兴趣的是对AP进行802.1X身份验证,则这是可 选步骤。

- 1. 转至Configuration > Interface > Wireless, 然后单击Management Interface。
- 2. 更改Trustpoint以匹配我们在步骤2中创建的信任点。

LSC GUI配置部分到此结束。AP现在必须能够使用LSC证书加入WLC。

| Q. Search Menu Items       | Configuration * > Interfa | ace* > Wireless  |           |                |              | Edit Management Interface                    | ×                                                            |
|----------------------------|---------------------------|------------------|-----------|----------------|--------------|----------------------------------------------|--------------------------------------------------------------|
| _                          | + Add × Delete            |                  |           |                |              | A Changing the interface or t                | rustpoint will cause APs to disconnect and disrupt clients.  |
| Dashboard                  | Interface Name            | ▼ Interface Type | Y VLAN ID | Y IP Address   | Y IP Netmask |                                              |                                                              |
| Monitoring →               | Vian101                   | Management       | 101       | 10.105.101.160 | 255.255.255  | Interface                                    | Vlan101 • (i)                                                |
|                            | H 4 <b>1</b> P H          | 10 🔻             |           |                |              | Trustpoint                                   | Access_Point-MS # ¥                                          |
| ି<br>ମିଧି Administration 🔉 |                           |                  |           |                |              | There is no trustpoint configured on the cor | ntroller. CISCO_DEVD_SUDI is used as the default trustpoint. |
| M Licensing                |                           |                  |           |                |              | NAT IPv4/IPv6 Server Address                 | 0.0.0.0                                                      |
| (C) Licensing              |                           |                  |           |                |              |                                              |                                                              |
| X Troubleshooting          |                           |                  |           |                |              |                                              |                                                              |
|                            |                           |                  |           |                |              |                                              |                                                              |
|                            |                           |                  |           |                |              |                                              |                                                              |
|                            |                           |                  |           |                |              |                                              |                                                              |
|                            |                           |                  |           |                |              |                                              |                                                              |
|                            |                           |                  |           |                |              |                                              |                                                              |
|                            |                           |                  |           |                |              |                                              |                                                              |
|                            |                           |                  |           |                |              |                                              |                                                              |
|                            |                           |                  |           |                |              |                                              |                                                              |
|                            |                           |                  |           |                |              |                                              |                                                              |
|                            |                           |                  |           |                |              |                                              |                                                              |
|                            |                           |                  |           |                |              |                                              |                                                              |
|                            |                           |                  |           |                |              | D Cancel                                     | Update & Apply to Device                                     |

### AP LSC CLI配置步骤

1.使用此命令创建RSA密钥。

9800-40(config)#crypto key generate rsa general-keys modulus 2048 label AP-SCEP % You already have RSA keys defined named AP-SCEP. % They will be replaced % The key modulus size is 2048 bits % Generating 2048 bit RSA keys, keys will be non-exportable... [OK] (elapsed time was 0 seconds) Sep 27 05:08:13.144: %CRYPTO\_ENGINE-5-KEY\_DELETED: A key named AP-SCEP has been removed from key storag Sep 27 05:08:13.753: %CRYPTO\_ENGINE-5-KEY\_ADDITION: A key named AP-SCEP has been generated or imported

### 2.创建PKI信任点并映射RSA密钥对。输入注册URL和其余详细信息。

```
9800-40(config)#crypto pki trustpoint Access_Point-MS-CA
9800-40(ca-trustpoint)#enrollment url http://10.106.35.61:80/certsrv/mscep/mscep.dll
9800-40(ca-trustpoint)#subject-name C=IN,L=Bengaluru,ST=KA,O=TAC,CN=TAC-LAB.cisco.local,E=mail@tac-lab.
9800-40(ca-trustpoint)#rsakeypair AP-SCEP
9800-40(ca-trustpoint)#revocation none
9800-40(ca-trustpoint)#exit
```

### 3.使用crypto pki authenticate <trustpoint>命令对PKI信任点进行身份验证并将其注册到CA服务器。 在密码提示符下输入密码。

```
9800-40(config)#crypto pki authenticate Access_Point-MS-CA
Certificate has the following attributes:
Fingerprint MD5: C44D21AA 9B489622 4BF548E1 707F9B3B
Fingerprint SHA1: D2DE6E8C BA665DEB B202ED70 899FDB05 94996ED2
% Do you accept this certificate? [yes/no]: yes
Trustpoint CA certificate accepted.
9800-40(config)#crypto pki enroll Access_Point-MS-CA
%
% Start certificate enrollment ..
% Create a challenge password. You will need to verbally provide this
password to the CA Administrator in order to revoke your certificate.
For security reasons your password will not be saved in the configuration.
Please make a note of it.
Password:
Sep 26 01:25:00.880: %PKI-6-CERT_ENROLL_MANUAL: Manual enrollment for trustpoint Access_Point-MS-CA
Re-enter password:
% The subject name in the certificate will include: C=IN,L=Bengaluru,ST=KA,O=TAC,CN=TAC-LAB.cisco.local
% The subject name in the certificate will include: 9800-40.cisco.com
% Include the router serial number in the subject name? [yes/no]: yes
% The serial number in the certificate will be: TTM244909MX
% Include an IP address in the subject name? [no]: no
Request certificate from CA? [yes/no]: yes
% Certificate request sent to Certificate Authority
% The 'show crypto pki certificate verbose Access_Point-MS-CA' commandwill show the fingerprint.
Sep 26 01:25:15.062: %PKI-6-CSR_FINGERPRINT:
CSR Fingerprint MD5 : B3D551528B97DA5415052474E7880667
CSR Fingerprint SHA1: D426CE9B095E1B856848895DC14F997BA79F9005
CSR Fingerprint SHA2: B8CEE743549E3DD7C8FA816E97F2746AB48EE6311F38F0B8F4D01017D8081525
Sep 26 01:25:15.062: CRYPTO_PKI: Certificate Request Fingerprint MD5 :B3D55152 8B97DA54 15052474 E78806
Sep 26 01:25:15.062: CRYPTO_PKI: Certificate Request Fingerprint SHA1 :D426CE9B 095E1B85 6848895D C14F9
Sep 26 01:25:15.063: CRYPTO_PKI: Certificate Request Fingerprint SHA2 :B8CEE743 549E3DD7 C8FA816E 97F27
Sep 26 01:25:30.239: %PKI-6-CERT_INSTALL: An ID certificate has been installed under
Trustpoint : Access_Point-MS-CA
Issuer-name : cn=sumans-lab-ca,dc=sumans,dc=tac-lab,dc=com
Subject-name : e=mail@tac-lab.local,cn=TAC-LAB.cisco.local,o=TAC,l=Bengaluru,st=KA,c=IN,hostname=9800-4
Serial-number: 5C000001400DD405D77E6FE7F00000000014
End-date : 2024-09-25T06:45:15Z
9800-40(config)#
```

#### 4.使用LSC证书配置AP加入。

9800-40(config)#ap lsc-provision join-attempt 10 9800-40(config)#ap lsc-provision subject-name-parameter country IN state KA city Bengaluru domain TAC-L 9800-40(config)#ap lsc-provision key-size 2048 9800-40(config)#ap lsc-provision trustpoint Access\_Point-MS-CA 9800-40(config)#ap lsc-provision In Non-WLANCC mode APs will be provisioning with RSA certificates with specified key-size configuration Are you sure you want to continue? (y/n): y

5.更改无线管理信任点,使其与上面创建的信任点匹配。

9800-40(config)#wireless management trustpoint Access\_Point-MS-CA

### AP LSC验证

在WLC上运行这些命令以验证LSC。

#show wireless management trustpoint
#show ap lsc-provision summary
#show ap name < AP NAME > config general | be Certificate

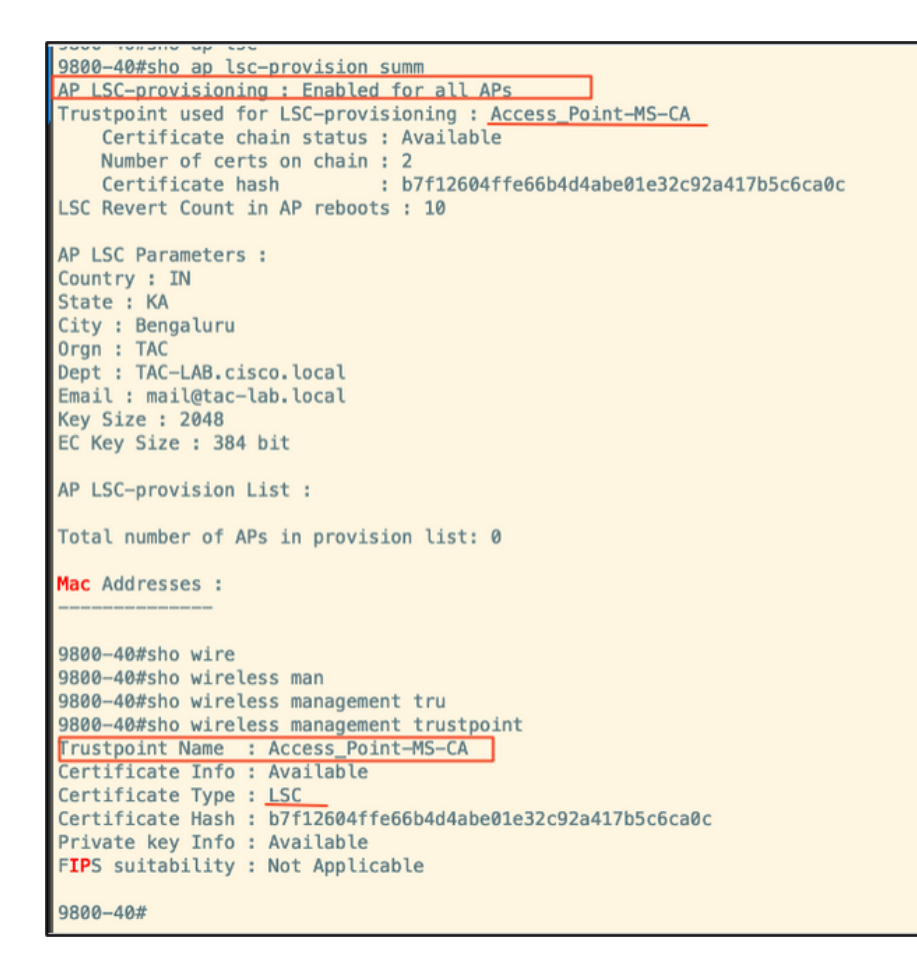

| 9800-40#sho ap name AP0CD0.F8 | 89A.46E0 config general   begin Certificate |
|-------------------------------|---------------------------------------------|
| AP Certificate type           | : Locally Significant Certificate           |
| AP Certificate Expiry-time    | : 09/25/2024 06:48:23                       |
| AP Certificate issuer common- | -name : sumans-lab-ca                       |
| AP Certificate Policy         | : Default                                   |
| AP CAPWAP-DTLS LSC Status     |                                             |
| Certificate status            | : Available                                 |
| LSC fallback status           | : No                                        |
| Issuer certificate hash       | : 611255bc69f565af537be59297f453593e432e1b  |
| Certificate expiry time       | : 09/25/2024 06:48:23                       |
| AP 802.1x LSC Status          |                                             |
| Certificate status            | : Not Available                             |
| AD LCC suthentication state   | CARLAR DTLC                                 |

重新加载AP后,登录到AP CLI并运行这些命令以验证LSC配置。

#show crypto | be LSC
#show capwap cli config | in lsc
#show dtls connection

```
APOCD0.F89A.46E0#sho crypto | be LSC
LSC: Enabled
                           --- Device Certificate ---
Certificate:
   Data:
       Version: 3 (0x2)
      Serial Number:
           5c:00:00:00:18:18:14:ed:da:85:f9:bf:d1:00:00:00:00:00:18
       Signature Algorithm: sha256WithRSAEncryption
       Issuer: DC = com, DC = tac-lab, DC = sumans, CN = sumans-lab-ca
       Validity
           Not Before: Sep 28 04:15:28 2023 GMT
           Not After : Sep 27 04:15:28 2024 GMT
       Subject: C = IN, ST = KA, L = Bengaluru, O = TAC, CN = ap1g6-0CD0F89A46E0, emailAddress = mail@tac-lab.local
       Subject Public Key Info:
           Public Key Algorithm: rsaEncryption
               RSA Public-Key: (2048 bit)
               Modulus:
```

| APOCOD.F89A.46E0#sho crypto   in LSC<br>LSC: Enabled<br>APOCOD.F89A.45E0#sho capwap cli config   in lsc<br>AP lsc enable : 1<br>AP lsc reboot cnt : 0<br>AP lsc reboot cnt : 0<br>AP lsc mode : 0x1<br>AP lsc dtls fallback state : 0<br>AP lsc dtls fallback state : 0<br>AP lsc dtls fallback state : 0<br>AP lsc dtls fallback state : 0 |
|----------------------------------------------------------------------------------------------------|
| AP0CD0.F89A.46E0#sho dtls connections                                                                                                    |
| Number of DTLS connection = 1                                                                                                    |
| <pre>[ClientIP]:ClientPort &lt;=&gt; [ServerIP]:ServerPort Ciphersuit Version</pre>                                                                                                    |
| [10.105.101.168]:5256 <=> [10.105.101.160]:5246 0xc02f 1.2                                                                                                    |

Current connection certificate issuer name: sumans-lab-ca

# 排除LSC调配故障

您可以从WLC或AP上行链路交换机端口获取EPC捕获,以验证AP用于形成CAPWAP隧道的证书。 从PCAP验证DTLS隧道是否已成功建立。

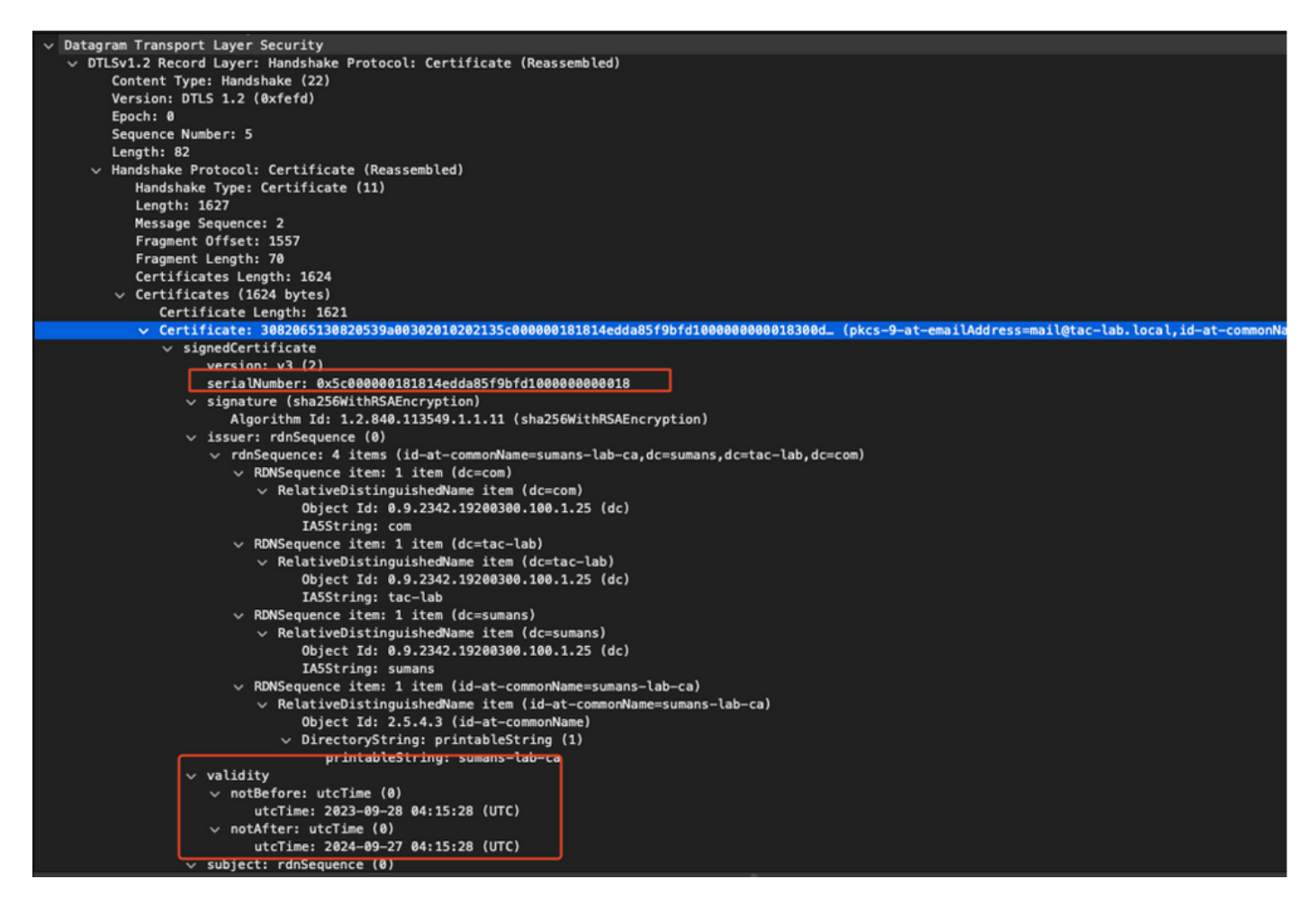

可以在AP和WLC上运行DTLS调试以了解证书问题。

使用LSC的AP有线802.1X身份验证

AP配置为使用相同的LSC证书对自身进行身份验证。AP充当802.1X请求方,并由交换机针对ISE服 务器进行身份验证。ISE服务器与后端的AD通信。

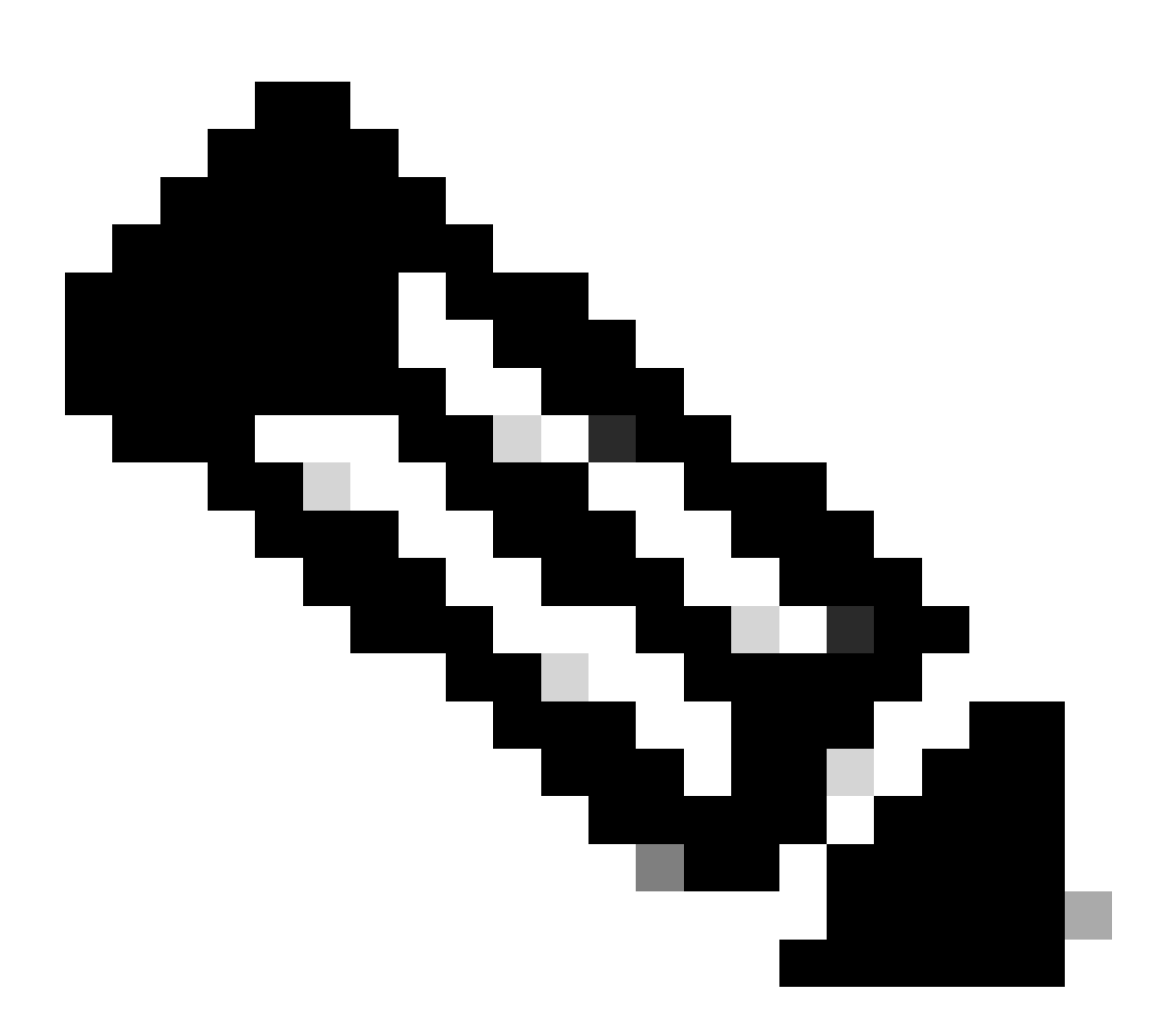

注意:在AP上行链路交换机端口上启用dot1x身份验证后,AP在通过身份验证之前无法转 发或接收任何流量。要恢复身份验证不成功的AP并获得AP访问权限,请在AP有线交换机 端口上禁用dot1x auth。

EAP-TLS身份验证工作流程和消息交换

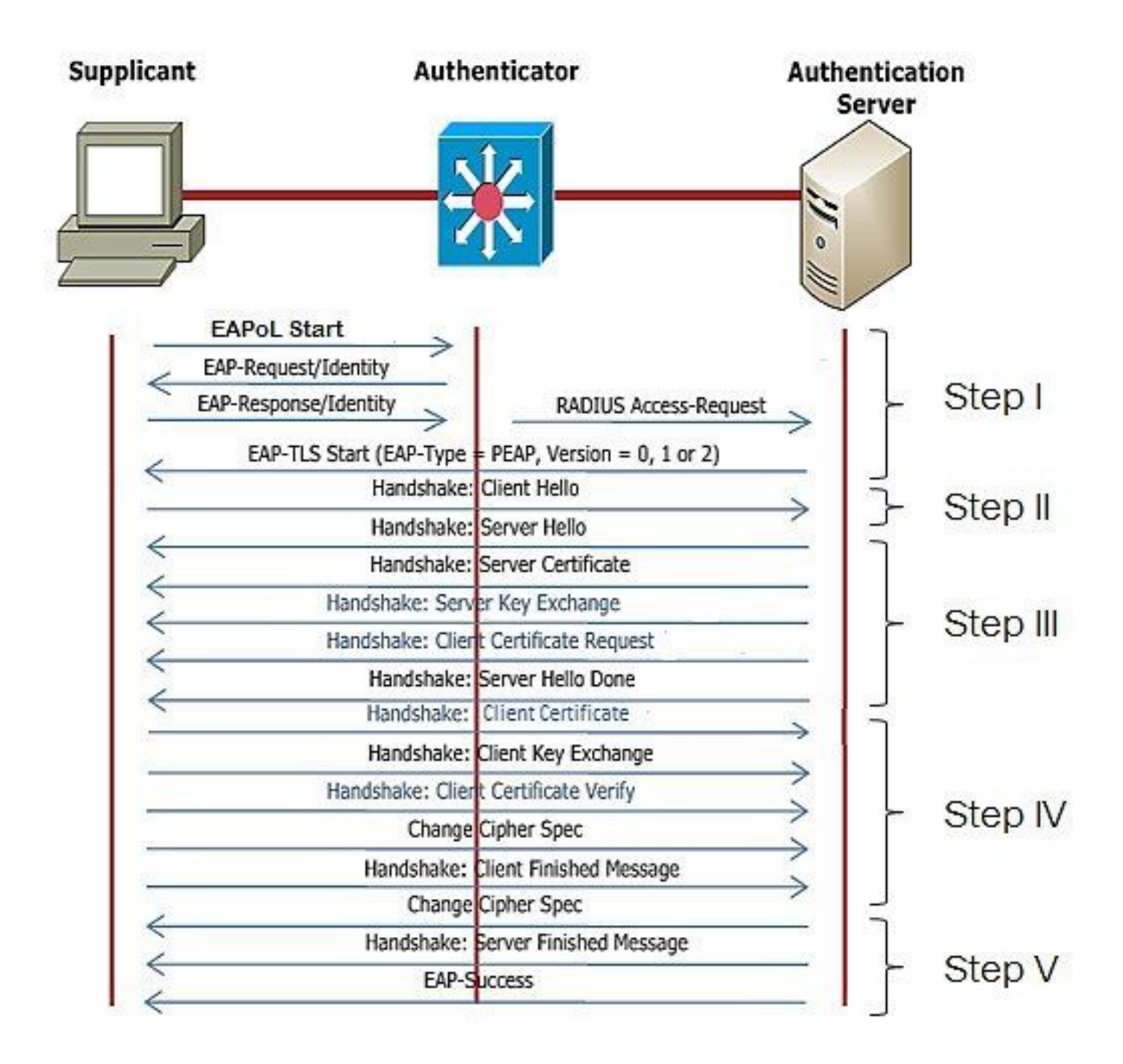

### AP有线802.1x身份验证配置步骤

- 1. 启用dot1x port auth和CAPWAP DTLS并选择EAP类型。
- 2. 为AP创建dot1x凭证。
- 3. 在交换机端口上启用dot1x。
- 4. 在RADIUS服务器上安装受信任证书。

### AP有线802.1x身份验证GUI配置

- 1. 导航到AP加入配置文件,然后点击配置文件。
  - 1. 点击AP > General。选择EAP类型和AP授权类型作为"CAPWAP DTLS + dot1x port auth"。
  - 2. 导航到Management > Credentials并为AP dot1x auth创建用户名和密码。

| Cisco Ca                           | talyst 9800-40 Wireless Controller                 |       | Welcome admin 🛛 🛠 🌾 🛕 🖺 🏟 🗐 📿                                                    | Search APs and Clents Q               |
|------------------------------------|----------------------------------------------------|-------|----------------------------------------------------------------------------------|---------------------------------------|
| Q. Search Manu Items               | Configuration * > Tags & Profiles * > AP Join      |       | Edit AP Join Profile<br>General Client CAPWAP AP Management Si                   | x<br>iecurity ICap QoS                |
| Dashboard     Monitoring           | AP Join Profile Name                               | ▼ Des | General Power Management Hyperlocation AP Statis                                 | Client Statistics Reporting Internal  |
|                                    | APG_test<br>tootSte                                |       | Switch Flag                                                                      | 5 GHz (soc) 90                        |
| {⊙} Administration → (©) Licensing | APG_3rd-Fir-APs APG_4th-Fir-APs                    |       | Power Injector State Power Injector Type Unknown                                 | 2.4 GHz (sec) 90<br>Extended Module   |
| 💥 Troubleshooting                  | APG_00+Fr-APs     APG_70+Fr-APs     APG_80+Fr-APs  |       | AP EAP Auth Configuration                                                        | Enable  Mesh                          |
| Walk Me Through 2                  | APG_11th-Fir-APs APG_12th-Fir-APs APG_12th-Fir-APs |       | EAP Type EAP-TLS v<br>AP Authorization Type CAPVAP DTLS + DDTs.<br>CAPVAP DTLS + | Profile Name default-mesh-pro • Clear |
|                                    | H < 1 2 3 → H 10 v                                 |       | DOTTx port auth<br>CAPWAP DTLS<br>Dottx port auth                                |                                       |
|                                    |                                                    |       |                                                                                  |                                       |
|                                    |                                                    |       |                                                                                  |                                       |
|                                    |                                                    |       |                                                                                  |                                       |
|                                    |                                                    |       | "D Cancel                                                                        | 🗄 Update & Apply to Device            |

| Cisco Cat            | alyst 9800-40 Wireless Controller             | Welcome admin 🖌 🌾 🋕 🖹 💠 🔞 🕢 🎜 🔯 State Als and Cherry 🔾 🛛 🖀 Feedback) 🖉                      |
|----------------------|-----------------------------------------------|---------------------------------------------------------------------------------------------|
| Q. Search Menu Items | Configuration * > Tags & Profiles * > AP Join | Edit AP Join Profile *                                                                      |
| Dashboard            | + Add × Delate                                | General Cilent CAPWAP AP Management Security ICap QoS Device User Credentials CDP Interface |
| O Hardenter          | AP Join Profile Name                          | T Des                                                                                       |
| (1) Monitoring       | ep-euth                                       | Lot ix crecentais                                                                           |
| 🗞 Configuration 💦 🔸  | APG_test                                      | Dot1x Username ap-wired-user                                                                |
| () Administration >  | testSite     APG_3rd-Fir-APs                  | Dot1x Password                                                                              |
| C Licensing          | APG_4th-Fir-APs                               | Dot1x Pasoword Type clear •                                                                 |
| Y Troubleshooting    | APG_6th-Fir-APs                               |                                                                                             |
| ~                    | APG_7th-Fir-APs                               |                                                                                             |
|                      | APG_8th-Fir-APs                               |                                                                                             |
|                      | APG_11th-Fir-APs                              |                                                                                             |
| Walk Me Through >    | APG_12th-Fir-APs                              |                                                                                             |
|                      | H K 1 2 3 F H 10 F                            |                                                                                             |
|                      |                                               |                                                                                             |
|                      |                                               |                                                                                             |
|                      |                                               | Cancel                                                                                      |

### AP有线802.1x身份验证CLI配置

使用以下命令从CLI为AP启用dot1x。这仅对使用特定加入配置文件的AP启用有线身份验证。

#ap profile ap-auth
#dot1x eap-type eap-tls
#dot1x lsc-ap-auth-state both
#dot1x username ap-wired-user password 0 cisco!123

### AP有线802.1x身份验证交换机配置

此交换机配置在实验室中用于启用AP有线身份验证。您可以根据设计采用不同的配置。

aaa new-model dot1x system-auth-control aaa authentication dot1x default group radius aaa authorization network default group radius radius server ISE address ipv4 10.106.34.170 auth-port 1812 acct-port 1813 key cisco!123 interface GigabitEthernet1/0/2 description "AP-UPLINK-PORT-AUTH-ENABLED" switchport access vlan 101 switchport mode access authentication host-mode multi-host authentication order dot1x authentication priority dot1x authentication port-control auto dot1x pae authenticator end

RADIUS服务器证书安装

身份验证发生在AP(充当请求方)和RADIUS服务器之间。双方必须相互信任对方证书。使AP信任 RADIUS服务器证书的唯一方法是使RADIUS服务器使用由也颁发AP证书的SCEP CA颁发的证书。

在ISE中,转至管理>证书>生成证书签名请求

生成CSR并使用ISE节点的信息填充字段。

Administration - System

| Deployment Licensing                          | Certificates Logging Maintenance Upgrade Health Checks Backup & Restore Admin Access Settings                                                                                          |
|-----------------------------------------------|----------------------------------------------------------------------------------------------------|
| Certificate Management<br>System Certificates | Certificate Signing Request<br>Certificate types will require different extended key usages. The list below outlines which extended key usages are required for each certificate type: |
| Trusted Certificates                          | ISE Identity Certificates:                                                                                                    |
| OCSP Client Profile                           | Multi-Use (Admin, EAP, Portal, pxGrid) - Client and Server Authentication                                                                                                    |
| Certificate Signing Requests                  | Admin - Server Authentication     EAP Authentication     EAP Authentication                                                                                                    |
| Certificate Periodic Check Se                 | DTLS Authentication - Server Authentication                                                                                                    |
|                                               | Portal - Server Authentication                                                                                                    |
| Certificate Authority >                       | pxGrid - Client and Server Authentication                                                                                                    |
|                                               | SAML - SAML Signing Certificate     Kennes in Generation - Generate a Similar Certificate or pageste a brand page Massaning Certificate                                                |
|                                               | tot Messaging service - Generate a signing Germicate or generate a brano new Messaging Certificate.     Data Connect Certificate - Connect Oracle Database                             |
|                                               | ISE Certificate Authority Certificates:                                                                                                    |
|                                               | ISE Root CA - This is not a signing request, but an ability to generate a brand new Root CA certificate for the ISE CA functionality.                                                  |
|                                               | ISE Intermediate CA - This is an Intermediate CA Signing Request.                                                                                                    |
|                                               | Renew ISE OCSP Responder Certificates - This is not a signing request, but an ability to renew the OCSP responder certificate that is signed by the ISE Root CA/ISE Intermediate CA.   |
|                                               | Usage                                                                                                    |
|                                               | Certificate(s) will be used for EAP Authentication                                                                                                    |
|                                               | Allow Wildcard Certificates 🗌 🕠                                                                                                    |
|                                               | Node(s)                                                                                                    |
|                                               | Generate CSR's for these Nodes:                                                                                                    |
|                                               | Node CSR Friendly Name                                                                                                    |
|                                               | ISE99 ISE99#EAP Authentication                                                                                                    |
|                                               | Subject                                                                                                    |
|                                               | Common Name (CN)<br>FQONS                                                                                                    |
|                                               | Organizational Unit (OU)                                                                                                    |
|                                               | Organization (O)                                                                                                    |
|                                               | City (L)                                                                                                    |
|                                               | State (ST)                                                                                                    |

### 生成后,您可以导出它并将其复制粘贴为文本。

### 导航到您的Windows CA IP地址并将/certsrv/添加到URL

### 单击Request a certificate

| $\leftarrow \  \  \rightarrow$ | C A Non sécurisé   192.168.1.98/certsrv/                                                                                                    |
|--------------------------------|----------------------------------------------------------------------------------------------------|
| Microsoft A                    | tive Directory Certificate Services – mydomain-WIN-3E2O2T1QD0U-CA                                                                                                    |
| Welcome                        |                                                                                                    |
| Use this W                     | b site to request a certificate for your Web browser, e-mail client, or other program. By using a certificate, you can verify your identity to people you communicate with      |
| You can als                    | so use this Web site to download a certificate authority (CA) certificate, certificate chain, or certificate revocation list (CRL), or to view the status of a pending request. |

For more information about Active Directory Certificate Services, see Active Directory Certificate Services Documentation.

Select a task: <u>Request a certificate</u> <u>View the status of a pending certificate request</u> <u>Download a CA certificate, certificate chain, or CRL</u>

单击Submit a certificate request by using a base-64 ....

Microsoft Active Directory Certificate Services -- mydomain-WIN-3E202T1QD0U-CA

#### Advanced Certificate Request

The policy of the CA determines the types of certificates you can request. Click one of the following options to: Create and submit a request to this CA.

Submit a certificate request by using a base-64-encoded CMC or PKCS #10 file, or submit a renewal request by using a base-64-encoded PKCS #7 file.

### 将CSR文本粘贴到文本框中。选择Web服务器证书模板。

| ← C ▲ Non sécurisé   192.168.1.98/certsrv/certrqxt.asp                                                                                                    |
|----------------------------------------------------------------------------------------------------|
| Microsoft Active Directory Certificate Services – mydomain-WIN-3E202T1QD0U-CA                                                                                                    |
| Submit a Certificate Request or Renewal Request                                                                                                    |
| To submit a saved request to the CA, paste a base-64-encoded CMC or PKCS #10 certificate request or PKCS #7 renewal request generated by an external source (such as a Web server) in the Saved Request box. |
| Saved Request: Base-64-encoded certificate request (CMC or PKCS #10 or PKCS #7):                                                                                                    |
| Certificate Template:<br>(No templates found!) >                                                                                                    |
| Additional Attributes:                                                                                                    |
|                                                                                                    |

然后,您可以通过返回到Certificate Signing Request菜单并单击Bind certificate,在ISE上安装此证书。然后,您可以上传从Windows C获取的证书。

| ■ Cisco ISE                                                   | E Cisco ISE Administration · System                                                                                                    |  |  |  |
|---------------------------------------------------------------|----------------------------------------------------------------------------------------------------|--|--|--|
| Deployment Licensing                                          | Certificates Logging Maintenance Upgrade Health Checks Backup & Restore Admin Access Settings                                                                                                    |  |  |  |
| Certificate Management<br>System Certificates                 | Certificate Signing Requests                                                                                                    |  |  |  |
| Trusted Certificates<br>OCSP Client Profile                   | Generate Certificate Signing Requests (CSR)                                                                                                    |  |  |  |
| Certificate Signing Requests<br>Certificate Periodic Check Se | A Certificate signing kequests (CSHs) must be sent to and signed by an external authority. Click "export" to download one or more CSHs so that they may be signed by an external authority. After a request has been signed, click this list. |  |  |  |
|                                                               | Q View 🖞 Export 🌐 Delete Bind Certificate                                                                                                    |  |  |  |
| Certificate Authority >                                       | Erriendly Name Certificate Subject Key Length Portal gro Timestamp $\wedge$ Host                                                                                                    |  |  |  |
|                                                               | ISE99#EAP Authentication         CN≈ISE99.mydomain.local         4096         Mon, 30 Oct 2023         ISE99                                                                                                    |  |  |  |
|                                                               |                                                                                                    |  |  |  |

### AP有线802.1x身份验证验证

通过控制台访问AP并运行命令:

#show ap authentication status

### 未启用AP身份验证:

APOCD0.F89A.46E8#sho ap authentication status AP dot1x feature is disabled. APOCD0.F89A.40E8#

### 启用AP身份验证后来自AP的控制台日志:

AP0CD0.F89A.46E0#[\*09/26/2023 08:57:40.9154] [\*09/26/2023 08:57:40.9154] Restart for both CAPWAP DTLS & 802.1X LSC mode [\*09/26/2023 08:57:40.9719] AP Rebooting: Reset Reason - LSC mode ALL

#### AP已成功通过身份验证:

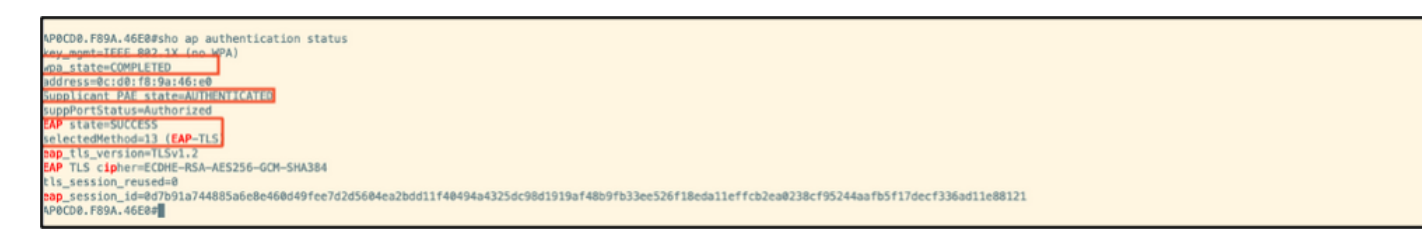

WLC验证:

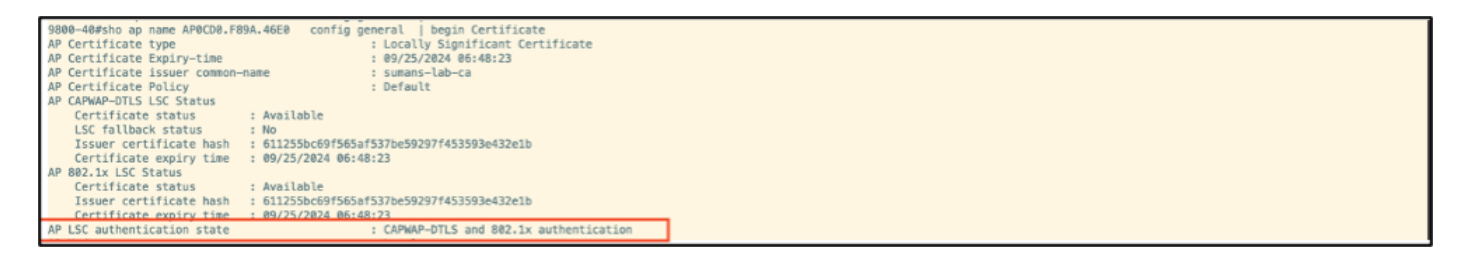

#### 身份验证成功后的交换机端口接口状态:

 Switch#sho authentication sessions interface gigabitEthernet 1/0/2

 Interface
 MAC Address
 Method
 Domain
 Status Fg
 Session ID

 Gi1/0/2
 0cd0.f89a.46e0
 dot1x
 DATA
 Auth
 9765690A20000005CCEED0FBF

以下是指示身份验证成功的AP控制台日志示例:

```
[*09/26/2023 07:33:57.5512] hostapd:dot1x: RX EAPOL from 40:f0:78:00:a1:02
[*09/26/2023 07:33:57.5513] hostapd:EAP: Status notification: started (param=)
[*09/26/2023 07:33:57.5513] hostapd:EAP: EAP-Request Identity
[*09/26/2023 07:33:57.5633] hostapd:dot1x: RX EAPOL from 40:f0:78:00:a1:02
[*09/26/2023 07:33:57.5634] hostapd:EAP: Status notification: accept proposed method (param=TLS)
[*09/26/2023 07:33:57.5673] hostapd:dot1x: CTRL-EVENT-EAP-METHOD EAP vendor 0 method 13 (TLS) selected
[*09/26/2023 07:33:57.5907] hostapd:dot1x: RX EAPOL from 40:f0:78:00:a1:02
[*09/26/2023 07:33:57.5977] hostapd:dot1x: RX EAPOL from 40:f0:78:00:a1:02
[*09/26/2023 07:33:57.6045] hostapd:dot1x: RX EAPOL from 40:f0:78:00:a1:02
[*09/26/2023 07:33:57.6126] hostapd:dot1x: RX EAPOL from 40:f0:78:00:a1:02
[*09/26/2023 07:33:57.6137] hostapd:dot1x: CTRL-EVENT-EAP-PEER-CERT depth=1 subject='/DC=com/DC=tac-lab
[*09/26/2023 07:33:57.6145] hostapd:dot1x: CTRL-EVENT-EAP-PEER-CERT depth=0 subject='/C=IN/ST=KA/L=BLR/
[*09/26/2023 07:33:57.6151] hostapd:EAP: Status notification: remote certificate verification (param=su
[*09/26/2023 07:33:57.6539] hostapd:dot1x: RX EAPOL from 40:f0:78:00:a1:02
[*09/26/2023 07:33:57.6601] hostapd:dot1x: RX EAPOL from 40:f0:78:00:a1:02
[*09/26/2023 07:33:57.6773] hostapd:dot1x: RX EAPOL from 40:f0:78:00:a1:02
[*09/26/2023 07:33:57.7812] hostapd:dot1x: RX EAPOL from 40:f0:78:00:a1:02
[*09/26/2023 07:33:57.7812] hostapd:EAP: Status notification: completion (param=success)
[*09/26/2023 07:33:57.7812] hostapd:dot1x: CTRL-EVENT-EAP-SUCCESS EAP authentication completed successf
[*09/26/2023 07:33:57.7813] hostapd:dot1x: State: ASSOCIATED -> COMPLETED
[*09/26/2023 07:33:57.7813] hostapd:dot1x: CTRL-EVENT-CONNECTED - Connection to 01:80:c2:00:00:03 comp]
```

# 802.1X身份验证故障排除

对AP上行链路执行PCAP并验证radius身份验证。以下是成功身份验证的片段。

| 47907:47:17.192983 Cisco_9a:46:e0 Nearest-non-TP. EAP Response, Identity[Packet size limited during capture]                                                                                                    |                        |
|----------------------------------------------------------------------------------------------------|------------------------|
| ATE         ATE         ATE <td></td> |                        |
| 47907:47:17.256975     Cisco_9a:46:e0     Nearest-non-TP     EAP     Response, TLS EAP (EAP-TLS)[Packet size limited during capture]                                                                                                    |                        |
| 47907:47:17.267976 Cisco_9a:46:e0 Nearest-non-TP EAP Response, TLS EAP (EAP-TLS)[Packet size limited during capture]                                                                                                    |                        |
| 47907:47:17.274979 Cisco_9a:46:e0 Nearest-non-TP EAP Response, TLS EAP (EAP-TLS)[Packet size limited during capture]                                                                                                    |                        |
| 078L         8110/11/2/7802         38.180.54.18         181.103         181.2         20081         AccessDatiente         Doc 4/           4 79         07:47:17.311980         Cisco_9a:46:e0         Nearestnon-TP         EAP         Response, TLS EAP (EAP-TLS)                                                                                                    |                        |
| 47907:47:17.318968 Cisco_9a:46:e0 Nearest-non-TP EAP Response, TLS EAP (EAP-TLS)                                                                                                    |                        |
| 2 479. 07:47:17.324980 Cisco 9a:46:e0 Nearest-non-TP_ TLSV1.2 Encrypted Handshake Message, Encrypted Handshake Message, Change Cipher Spec.<br>2 479. 07:47:17.324980 Cisco 9a:46:e0 Nearest-non-TP_ TLSV1.2 Encrypted Handshake Message, Encrypted Handshake Message, Change Cipher Spec.                                                                                                    | Encrypted Handshake Ne |
| 4 479. 07:47:17.34296 (Sice.09:46:06) NearConnorTP. EAP Response, TIS EAP (EAP-TLS) [Packet size limited during capture]                                                                                                    |                        |

### TCPdump从ISE收集捕获身份验证。

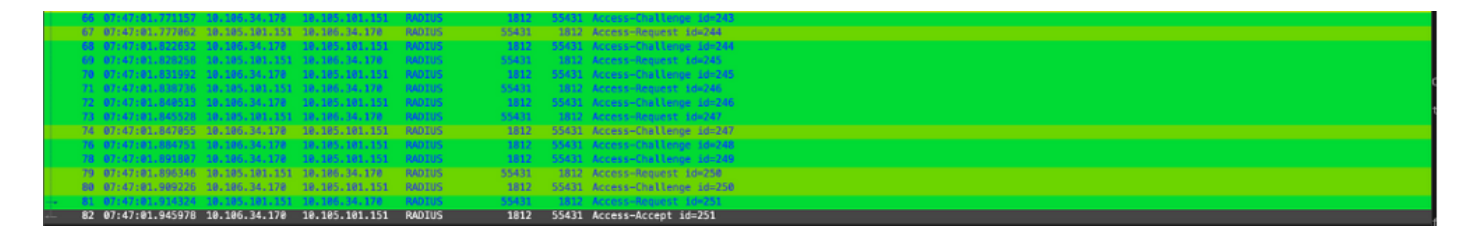

如果在身份验证期间发现问题,则需要从AP有线上行链路和ISE端同时捕获数据包。

AP的debug命令:

#debug ap authentication packet

# 相关信息

- <u>思科技术支持和下载</u>
- <u>在具有AireOS的AP上配置802.1X</u>
- <u>LSC 9800配置指南</u>
- <u>9800的LSC配置示例</u>
- <u>在9800上为AP配置802.1X</u>

### 关于此翻译

思科采用人工翻译与机器翻译相结合的方式将此文档翻译成不同语言,希望全球的用户都能通过各 自的语言得到支持性的内容。

请注意:即使是最好的机器翻译,其准确度也不及专业翻译人员的水平。

Cisco Systems, Inc. 对于翻译的准确性不承担任何责任,并建议您总是参考英文原始文档(已提供 链接)。